# 小児慢性特定疾患

# 登録・管理システム

Ver 3.0

操作説明書

'02.12.1

第1版

はじめに

当操作説明書は「小児慢性特定疾患 登録・管理システム」全般に渡る操作を説明するものです。

### 1. 必要システムについて

当システムは Microsoft 社 Windows 下で Access2002(Xp)で構成されランタイム機能により動作 いたします。

まずシステムを利用するためには、以下のパソコン環境が必須となっております。 特にマシンスペックが以下の表より劣る場合には、パフォーマンスが著しく劣る場合があります。 なるべく推奨環境でのご利用をお勧めいたします。

| CPU          | Pentium 200MHz 以上 (Pentium II-400MHz 以上推奨)                                                                            |
|--------------|----------------------------------------------------------------------------------------------------|
| メモリ          | 64MB以上 (256MB 以上推奨)                                                                                                   |
| オペレーティングシステム | Windows98 · 98SE                                                                                                    |
|              | Windows Me ( 注 )                                                                                                    |
|              | Windows NT4.0 Workstation(SP6a 以上)                                                                                    |
|              | Windows 2000 Workstation                                                                                              |
|              | Windows Xp                                                                                                    |
|              | 注:Windows95 および NT4.0Server・Windows2000Server 上で<br>の、Access2002(Xp)の使用を Microsoft 社が動作保証外として<br>いるため、不具合が生じることがあります。 |
|              | 24 時間連続運転等の Windows マシンでは使用しないでください。                                                                                  |
|              | NEC - 9800 および 9821 シリーズには対応しておりません。                                                                                  |
|              | マシン環境により WindowsMe で「データ入力」機能に不具合が                                                                                    |
|              | 生じる場合があります。「データ入力」はその他のオペレーティン                                                                                        |
|              | グシステムにて行うことをご推奨いたします。                                                                                                 |
| ディスプレイ解像度    | 800×600 以上 (1024×768 推奨)                                                                                              |
| 必要ハードディスク容量  | 100MB 以上推奨 (運用期間により増加)                                                                                                |
| CD-ROM       | インストール時に必要。                                                                                                    |
| FD           | 中央へ送るデータ出力時に必要。                                                                                                    |

その他に入力データのバックアップを行うためには、大容量記憶媒体(MO、Zip ドライブ、ファイルサーバー) 等を別途ご準備ください。

また当システムおよびAccess2002(Xp)は、スタンドアロンでの使用を前提にしております。 従って、ネットワークを介してのクライアント / サーバ構成での使用は動作保証外となっております。

### 2. Ver3.0 で追加された新機能について

今回のバージョンアップにより以下の機能が追加されました。

- 1. 全疾患共通で「同意書の有無」の入力項目が追加されました。
   中央提出用の「データ出力」の際、「同意有り」のデータのみが提出対照となります。
   また同意の有無について単純集計画面が追加されました。
- 2. 全疾患共通で「医療機関・科」の入力項目が追加されました。
- 3. ICD コードの一部改訂を行いました。
- 4. 政令市・中核市の追加を行いました。
- 5. 成長ホルモンの GH キットから「栄研 RIA」「ダイナボット RIA」「日本 DPC・CL」を削除し、 新たに「住友 CLIA」「ヤトロン CLEIA」を追加しました。
- 6. 登録時に入力漏れ・矛盾等を防止するチェック機能を追加しました。

## 3. 旧バージョンデータの移行について

今回配布の Ver3.0 と旧バージョンとでは、データテーブル構成に互換がありません。 旧データファイル(DDxxxxx.mdb)を単純に上書きコピーしても正常に動作いたしません。

必ず既存データは旧バージョンで「データ出力」し、Ver3.0の「データ読み込み」機能をご利用になってデー タを移行してください。

| は | じめに   |                           | . 2 |
|---|-------|---------------------------|-----|
| 1 | イン    | マストール                     | . 6 |
|   | 1.17  | ンストールについて                 | . 6 |
|   | 1.2 ፖ | ンインストールについて               | .7  |
| 2 | 共通    | 且操作                       | . 8 |
|   | 2.1   | 年度・都道府県等設定                | . 8 |
|   | 2.2   |                           | . 9 |
|   | 2.2.  | 1 コンポポックスによる入力            | 10  |
|   | 2.2.  | 2 チェックボックスによる入力           | 10  |
|   | 2.2.  | 3 ICD コードの入力について          | 10  |
|   | 2.2.4 | 4 意見書の登録画面について            | 11  |
|   | 2.2.  | 5 自動計算表示について              | 12  |
|   | 2.2.  | 6 新規意見書の重複チェックについて        | 12  |
|   | 2.2.  | 7 診断時・発病時の年月齢の妥当性チェックについて | 12  |
|   | 2.2.  | 8 氏名入力について                | 12  |
|   | 2.2.  | 9 同意入力について                | 12  |
|   | 2.2.  | 10 意見書の表示画面について           | 13  |
|   | 2.2.  | 11 意見書の変更画面について           | 14  |
|   | 2.3   | 単純集計                      | 14  |
|   | 2.4   | クロス集計                     | 15  |
|   | 2.5   | 固有のクロス集計                  | 15  |
|   | 2.6   | 印刷                        | 15  |
|   | 2.7   | データ出力1                    | 16  |
|   | 2.8   | データ読込                     | 17  |
|   | 2.9   | データ削除1                    | 18  |
|   | 2.10  | 県単独事業などの ICD コード管理        | 18  |
|   | 2.11  | 保健所管理1                    | 19  |
| 3 | 各医    |                           | 20  |
|   | 3.1   | 悪性新生物の医療意見書               | 20  |
|   | 3.2   |                           | 22  |
|   | 3.3   | ぜんそくの医療意見書                | 24  |
|   | 3.4   | 慢性心疾患の医療意見書               | 26  |
|   | 3.5   | 内分泌疾患の医療意見書               | 29  |
|   | 3.6   | 膠原病の医療意見書                 | 31  |
|   | 3.7   | 糖尿病の医療意見書                 | 33  |
|   | 3.8   | 先天性代謝異常の医療意見書             | 36  |
|   | 3.9   | 血友病等血液疾患の医療意見書            | 39  |
|   | 3.10  | 神経・筋疾患の医療意見書              | 41  |

| _ | . =          |                       |    |
|---|--------------|-----------------------|----|
|   | 3.11         | 成長ホルモン治療用意見書(初回)医療意見書 | 44 |
|   | 3.11.1       | 低身長症およびターナー症候群        | 44 |
|   | 3.11.2       | 軟骨異栄養症                | 47 |
|   | 3.11.3       | 低身長を従う慢性腎不全           | 50 |
|   | 3.12         | 成長ホルモン治療用意見書(継続)医療意見書 | 53 |
| 4 | トラス          | ブルシューティング             | 56 |
|   | 4.1 🗧        | データベースの最適化            | 56 |
|   | <b>4.2</b> / | 、ックアップのすすめ            | 56 |
|   | 4.3 V        | ŸINDOWS のメモリーリーク      | 56 |
| 5 | バック          | アアップについて              | 57 |
| 6 | 参考了          | 【献                    | 58 |
|   |              |                       |    |

1 インストール

当 CD-ROM は新規にシステムを構築いたします。 旧バージョンへの上書きなどは行わないでください。 また、同一マシン上で旧バージョンとの共存は極力控えてください。

1.1インストールについて

インストールは以下の手順で行ってください。

オペレーティングシステムまたはパソコン環境によって、作業中に数回に渡りパソコンの再起動(リブート) を行います。作業中の他のアプリケーションは全て終了させてからインストールを行ってください。

- 1. インストール用 CD-ROM をパソコンにセットします。
- 2. エクスプローラを起動させます。
- CD-ROM 上(ルート)にある以下の各フォルダの setup.exe をダブルクリックします。 メッセージに従いインストール作業を進めます。 システムのインストールを終了すると「Adobe Acrobat Reader5.1J」(\*1)のインストールが自動的に 開始されます。メッセージに従いインストール作業を進めます。
- 4. 以上でインストールは完了です。
- 5. スタートメニューの「プログラム」の「医療意見書 Ver3.0」より各医療意見書のプログラムを実行して ください。

インストール後、この操作説明書をメニューから閲覧できます。PFD 形式(\*2)

また、インストールしたフォルダにはMicrosoft Wordで閲覧できるDOC形式の操作説明書が添付されています。 (Word97~Word2002で閲覧可)

- \*1: Adobe Acrobat Reader は Adobe Systems Incorporated (アドビシステムズ社)の商標です。
- \*2: Adobe Acrobat Reader で閲覧できるファイル形式。

1.2 アンインストールについて 何かの都合により、パソコン上からインストールしたプログラム・データをすべて削除する場合には、 以下の手順を行ってください。

Windows のコントロールパネルから「プログラムの追加と削除」を起動します。
 こ一覧より「小児慢性特定疾患の登録管理システム Ver3.0」を選択し削除します。
 以上でアンインストールは完了です。

Acrobat Reader をアンインストールする場合も、上記同様の手順で行ってください。

#### 2 共通操作

この章では、各医療意見書に共通である基本的な入力方法を説明します。

#### 2.1 年度・都道府県等設定

この画面は初回時に自動起動されます。

年度と都道府県・指定都市・中核市番号を必ず入力します。

| 🖴 年度·都道府県等設定画面                    | _ 🗆 ×    |
|-----------------------------------|----------|
| <b>年度</b><br>「10<br>都道府県等名<br>北海道 | <u>•</u> |
| 閉じる                               |          |

設定された年度・都道府県等は、意見書登録時に自動的に反映されます。 年度の変更は、基本的に年度切り替えの時のみ変更するようにしてください。 その場合は、メインメニューの「メンテナンス」から下記「メンテナンスメニュー」を開き「年度/ 都道府県・指定都市・中核市番号 管理」のボタンを押すと、上記の画面が表示されます。

| 國火 | ッテナンスメニュー             |   |
|----|-----------------------|---|
|    | メンテナンスメニュー            |   |
|    | 年度/都道府県·指定都市·中核市番号 管理 | ] |
|    | 県単独事業などのICDコード管理      |   |
|    | 保健所管理                 |   |
|    | 閉じる                   |   |

### 2.2 医療意見書の内容の入力

入力項目にカーソルがある場合、画面左下にその項目についての入力範囲・規約などの説明が表示され ます。その内容に沿って入力を行う事が基本です。

| ■ 小児慢性特定疾患(登錄)                                                                       |
|--------------------------------------------------------------------------------------|
| 登録 小児慢性特定疾患(悪性新生物)医療意見書(平成 14年度) 「県単独事業                                              |
| 都道府県·指定都市·中核市番号: 1保健所番号: 36 · 小樽市保健所 受給者番号:                                          |
| 新規(○新規診断 ○転入) ○継続 ○再開・無記入・他                                                          |
| 著氏名                                                                                  |
| 発病 ○昭和 ⊙ 平成   年   月頃 (満 0 歳 0ヶ月)<br>  庶患  0.1   CD:疾患名:                              |
| 区分 應性 (疾患名): [CD:] ·                                                                 |
|                                                                                      |
| 骨髄スメアー(腫瘍細胞(%)<br> 細胞は細細化学^゚ルオキシダーオ゙( へー へ+ へ+ の無話す・(4)) エッテラーオ゙( へー へ+ へ+ の無話す・(4)) |
| [[編:2-3) ¥WA(○正常○境界○異常○無記入・他),HYA(○正常○境界○異常○無記入)                                     |
| NSE(O正常O境界 O異常 ☉無記入・他) AFP(O正常 O境界 O異常 ☉無記入)                                         |
| CEA(O正常O境界 O異常 ⊙無記入·他),HCG(O正常 O境界 O異常 ⊙無記入)                                         |
| ferritin(○正常○境界 ○異常 ⊙無記入・他)                                                          |
| CT: ○未実施 ○実施 (所見: ○無, ○有) ⊙ 無記入·他                                                    |
| MRI: ○未実施 ○実施 (所見: ○無, ○有) ⊙ 無記入·他                                                   |
| アンギオ: ○未実施 ○実施 (所見: ○無, ○有) ⊙ 無記入・他                                                  |
| 梁色体検査: ○未実施 ○実施 (所見: ○無, ○有) ⊙ 無記入·他                                                 |
| DNA診断: ○未実施 ○実施 (所見: ○無, ○有) ⊙ 無記入·他                                                 |
| 谷併症: ○無○有○無記人・他<br>抽怒基組防腫・○コマァウカー…かごで発目○その他(コマァクカlかご受給○有○無)○無記1.他                    |
| 経過: ○治癒 ○寛解 ○ 改善 ○ 不変 ○ 再燃 ○ 悪化 ○ 死亡 ○ 判定不能 ④ その他                                    |
| 診断日:平成   年   月   日  医療機関・科:                                                          |
| 次の医療意見書を入力 ( ) 削除 確定 一括確定 閉じる                                                        |
|                                                                                      |
| 受給者番号(0~9,999,999)                                                                   |
| <b>↑</b>                                                                             |

|現在カーソルがある入力項目についての説明(範囲・規約など)

入力規制がある項目で誤りがあると、以下のようなエラーメッセージが表示されますので、その指示に 従い再度入力を行ってください。

| Microsoft Access |                                                           | Microsoft Access |                   | $ \mathbf{K} $ |
|------------------|-----------------------------------------------------------|------------------|-------------------|----------------|
| ٩                | 指定した項目はリストにありません。<br>リストから項目を選択するか、リスト項目と同じテキストを入力してください。 |                  | 0~99の範囲で入力してくだき、。 |                |
|                  | ок                                                        |                  | ок                |                |

#### 2.2.1 コンポポックスによる入力

次に直接、数値や文字を入力せず、リストより選択するだけで入力が行えるコンボボックスを説明しま す。下記の図のように、入力部分の右隣のボタン(\*1)がある入力項目では、この機能が使用できます。 ボタンをマウスで押してみてください。直下にリストが表示されます。

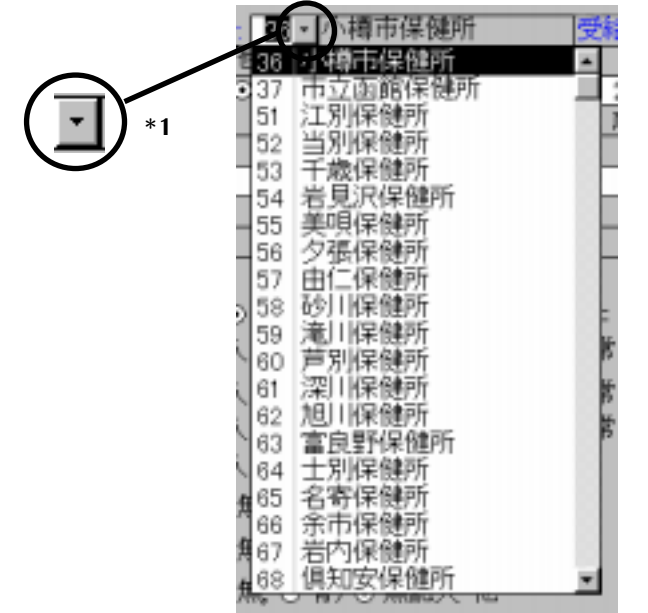

そのリスト中より任意の項目をマウスで選択する事により、それに該当する数値または文字が自動で入 力されます。

またリストに表示される項目が多い場合には、リストの右側にスクロールバーが表示されます。 これをマウスの操作により、上下へスクロールする事ができます。

#### 2.2.2 チェックボックスによる入力

次に一番汎用的な選択項目の入力方法について説明します。

下記のような入力選択項目は、いずれか一つをマウスで選択する事により入力が決定されます。 または矢印キー「 」「 」により選択、「Enter」キーにより次の入力項目へ移動します。

エステラーセ<sup>\*</sup>( O − O ± O + ⊙無記入・他)

#### 2.2.3 ICD コードの入力について

次に ICD コードの入力方法について説明します。

入力は、ICD コードまたは対象疾患名のどちらかのコンボボックスによる入力により決定されます。

- ・ 対象疾患名で入力した場合、ICD コード・表示用疾患名が自動登録されます。
- ICD コードで入力した場合、表示用疾患名が自動登録され疾患名はクリアされます。
- ・ 対象疾病一覧にない疾患名は、ICD コードのみ入力します(疾患名には何も表示されません)。

|                       | <b>↓</b>     |            |   |
|-----------------------|--------------|------------|---|
| ICD診断名: APL           |              |            | - |
| (診断名): 急性前骨髄球性白血      | 山病           | ICD: C92.4 | • |
|                       | ▲            |            |   |
|                       | 衣小用沃志石       |            |   |
| また、メインメニューから「ICD コード・ | 一覧」をこ覧になれます。 |            |   |
| 入力時のサポート機能としてご利用くだる   | さい。          |            |   |

疾患名

#### 2.2.4 意見書の登録画面について

各医療意見書の登録は、「確定」または「一括確定」を押下することにより正規データとして本登録されるようになっています。つまりは確定をしない限り、入力データ仮登録の扱いとなり集計・データ出力の対象にはなりません。必ず入力データを確認し、誤入力等が無い事を確認の上、確定作業を行う事を習慣づけるようにしてください。

ここでは仮登録中の全データが表示・変更・削除することができます。

また確定直後、そのデータは登録画面では表示されなくなります。

本登録(確定)されたデータは、表示画面でのみ確認できます。

まず意見書の登録画面には、以下の共通なボタンがあります。

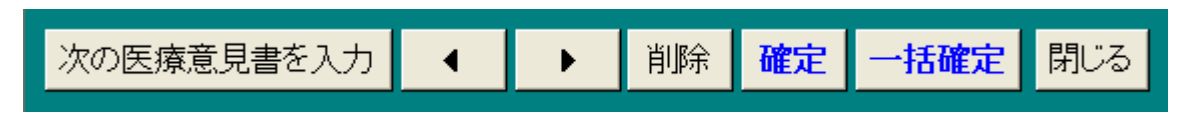

次の医療意見書を入力:次の新規医療意見書の入力状態になります。

必須項目(青い文字で表示されている項目)に入力抜けがある場合以下のエラーメッセー ジが表示されます。

| 悪性新生物              | ×    |
|--------------------|------|
| 医療意見書が重複または必須項目が未入 | 力です。 |
| ОК                 |      |

このメッセージが表示された場合、必須項目をすべて入力するか ESC キーにて入力医療 意見書を破棄してください。

▲ ▲ ▶ : 前後の仮登録データへ移動します。

削 除:現在表示中の仮登録データのみ削除します。

確 定:現在表示中の仮登録データのみ本登録します。

一括確定:仮登録中の全データを本登録します。

閉じる:意見書の登録画面を終了します。(必須項目が入力完了している場合は登録されます。)

また、内分泌疾患・先天性代謝異常の各医療意見書の登録時には、成長ホルモンの当該 ICD コードが入 力された場合、下記のように成長ホルモン(初回・継続)の医療意見書の入力ボタンが表示されます。 特殊なケースで成長ホルモンの医療意見書を入力される場合には、従来の「成長ホルモン医療意見書登 録管理」から入力を行ってください。

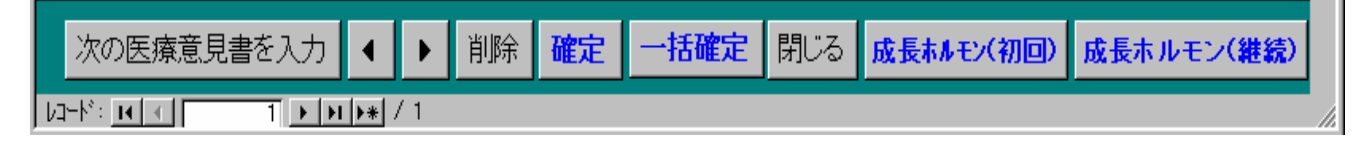

#### 2.2.5 自動計算表示について

診断時年月齢や発病時年月齢などの自動計算表示部分については、計算に必須な項目である生年月日・ 発病・診断日それぞれの「年」・「月」</u>を入力することにより、自動計算され表示されます。

#### 2.2.6 新規意見書の重複チェックについて

既に新規で登録してある患者に対してさらに新規で登録しようとした場合、「氏名」と「生年月日」を 元に自動的に重複チェックを行い、以下のような警告メッセージが表示されます。 入力ミスがないか確認してください。

| · 警告                                                       |
|------------------------------------------------------------|
| 既に同妙同名で生年月日が→致する、本年度の医療意見書が登録されています。<br>入力ネフトなわいが確認してください。 |
|                                                            |
|                                                            |
| <u> </u>                                                   |

#### 2.2.7 診断時・発病時の年月齢の妥当性チェックについて

診断時および発病時の年月齢は自動計算されますが、計算結果が 20 以上の場合には以下のような警告 メッセージが表示されます。入力ミスがないか確認してください。

| 활송                                         |
|--------------------------------------------|
| 小児慢性特定疾患治療事業の対象は20歳未満のみです。入力ミスがないか確認してください |
|                                            |
| ОК                                         |
|                                            |

#### 2.2.8 氏名入力について

「2.2.6 新規意見書の重複チェックについて」の重複チェックのため、氏名入力時に全角空白が入力さ れた場合、プログラムにより自動的に半角空白に統一されます。

例:山田 太郎 山田\_太郎

#### 2.2.9 同意入力について

Ver3.0 より、新たに同意書の有無がデータに反映されるようになりました。 各医療意見書の登録画面右下に項目が設けられています。

同意 ⊙有○無

既定値は「同意有り」となっております。

「同意有り」の意見書データのみ、中央送付用の「データ出力」の対象となります。 同意の有無は確実に入力するようにしてください。

#### 2.2.10 意見書の表示画面について

意見書の表示画面には、以下の共通なボタンがあります。

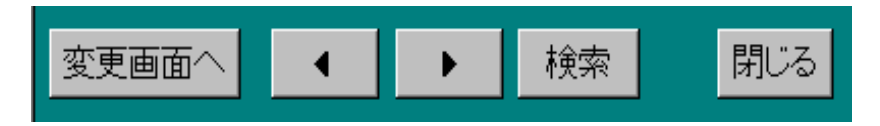

変更画面へ:現在表示中の意見書を変更する画面へ移行します。 矢印ボタン:前または次の医療意見書に移動します。

移動先の医療意見書が無い場合には以下のエラーメッセージが表示されます。

| Microsoft Access 🔀                |
|-----------------------------------|
| 指定したいコードに移動できません。                 |
| レコードセットの最後のレコードよりも後に移動することはできません。 |
|                                   |
| ок                                |

検索:検索できる項目へ移動し、このボタンを押すことにより、該当する意見書を検索すること ができます。ただし「チェックボックスによる選択項目」は検索できません。

| 検索するフィールド: 'BirthYear'                | ? ×              |
|---------------------------------------|------------------|
| 検索する文字列( <u>N</u> ): 10               | 先頭を検索(S)         |
| 検索方向(R): すべてのレコード 「 大文字と小文字を区別する(C)   | 次を検索( <u>F</u> ) |
| 検索条件(出): 7ィールド全体 ▼ レント 7ィールドのみ検索する(E) | 開じる              |
|                                       |                  |
| 上記の画面が表示されますので、「検索する文字列」に検索したい値も      | としくは文字を入力し       |
| 「先頭を検索」ボタンを押します。検索条件に一致した最初の意見書       | が表示されます。         |
|                                       |                  |

次に検索条件に一致した意見書を見る場合には「次を検索」ボタンを押します。 該当する意見書が無い場合には、以下のメッセージが表示されます。

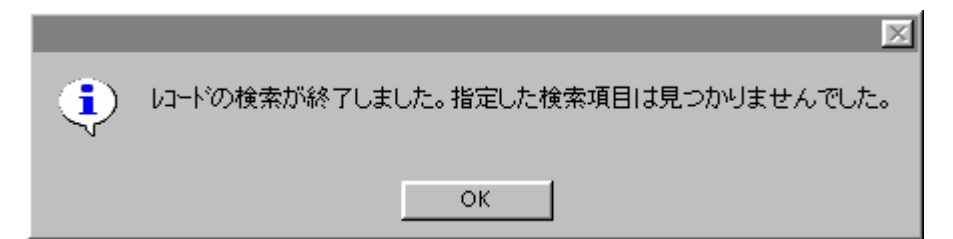

閉じる:意見書の表示画面を終了します。

#### 2.2.11 意見書の変更画面について

意見書の変更画面には、以下の共通なボタンがあります。

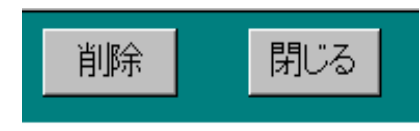

**削除ボタン**:現在表示されている医療意見書を削除します。

以下のメッセージが表示されるので、指示に従って削除してください。

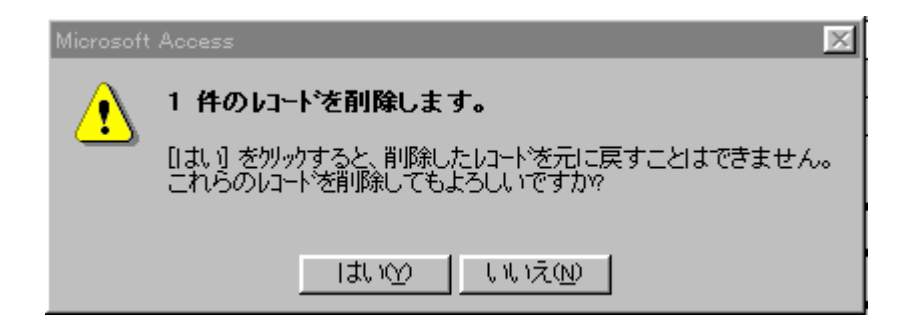

閉じる:意見書の変更を実施し、変更画面を終了します。

#### 2.3 単純集計

単純集計メニューより、各種の集計結果を見ることができます。

| 的 単純果計結 | 果:性別 |   |       |
|---------|------|---|-------|
| 性別      | 件数   |   | 率(%)  |
| 男       |      | 1 | 25.0  |
| 女       |      | 1 | 25.0  |
| 無記入     |      | 2 | 50.0  |
| 合計      |      | 4 | 100.0 |
| 聞る      |      |   |       |

#### 2.4 クロス集計

ICD コード別集計メニューより、ICD コード毎の各種の集計結果を見ることができます。

| IN ICOBIA | 融化结果:保健所则     |        |    | - 0 × |
|-----------|---------------|--------|----|-------|
| ICD       | 疾患名           | 保健所    | 件数 | 奉(%)≛ |
| N04.0     | 微小変化型ネフローゼ症候群 | 札幌市保健所 | 1  | 33. 3 |
| N05.1A    | 巢状分節性糸球体硬化症   | 札幌市保健所 | 2  | 66.7  |
|           |               |        |    |       |
| ×.        |               |        |    |       |
|           |               |        |    |       |
|           |               | 合計     | 3  | 100.0 |
| 閉じる       |               |        |    |       |

#### 2.5 固有のクロス集計

医療意見書によっては、固有のクロス集計結果を見ることができます。

| (動計42,率:12)(時中年副時) |                                               |                                                                                                    |                                                                                                    |                                                                                                    | _ [] ×                                                                                                    |
|--------------------|-----------------------------------------------|----------------------------------------------------------------------------------------------------|----------------------------------------------------------------------------------------------------|----------------------------------------------------------------------------------------------------|----------------------------------------------------------------------------------------------------|
| 疾患者                | 性別                                            | 年齢                                                                                                    | 件数                                                                                                    |                                                                                                    | 率(%)-                                                                                                    |
| 悪性リンパ腫             | 女                                             | 無記入                                                                                                    |                                                                                                    | 1                                                                                                    | 25.0                                                                                                    |
| 急性リンパ性白血病          | 男                                             | 無記入                                                                                                    |                                                                                                    | 1                                                                                                    | 25.0                                                                                                    |
| 急性リンパ性白血病          | 無記入                                           | 無記入                                                                                                    |                                                                                                    | 1                                                                                                    | 25.0                                                                                                    |
| 急性芽球性白血病           | 無記入                                           | 無記入                                                                                                    |                                                                                                    | 1                                                                                                    | 25,0                                                                                                    |
|                    |                                               |                                                                                                    |                                                                                                    |                                                                                                    |                                                                                                    |
|                    |                                               |                                                                                                    |                                                                                                    |                                                                                                    |                                                                                                    |
|                    |                                               |                                                                                                    |                                                                                                    |                                                                                                    |                                                                                                    |
|                    |                                               | 슴計                                                                                                    |                                                                                                    | 4                                                                                                    | 100.0                                                                                                    |
|                    |                                               |                                                                                                    |                                                                                                    |                                                                                                    |                                                                                                    |
|                    | <b>疾患者</b><br>悪性リンパ種<br>急性リンパ性白血病<br>急性芽球性白血病 | 疾患者         性別                 無性リンパ種             女             急性リンパ種自血病               男            急性リンパ性自血病              無記入 | 疾患者         性別         年齢           亜性リンパ腫         女         無記入           急性リンパ性白血病         男         無記入           急性芽球性白血病         無記入         無記入 | 疾患者         性別         年齢         件数                雨性リンパ腫         女         無記入                 愈性リンパ性白血病         男         無記入     急性芽球性白血病         無記入         無記入 | 疾患者         性別         年齢         件数                鹿性リンパ腫         女         無記入         1                漁性リンパ性白血病         男         無記入         1    急性リンパ性白血病         無記入         無記入         1    急性芽球性白血病         無記入         無記入         1 |

#### 2.6 印刷

意見書表示画面や集計画面では、Accessのメニューにある「ファイル(F)」-「印刷(P)」により、画面のイメージをプリンターに印刷する事ができます。または以下のボタンで印刷します。

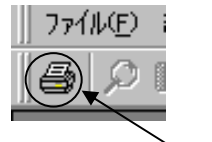

└ 印刷ボタン

また、Access のメニューにある「ファイル( $\underline{\mathbf{F}}$ )」 - 「印刷プレビュー( $\underline{\mathbf{V}}$ )」により、印刷イメージを画面で確認 する事ができます。

#### 2.7 データ出力

中央へのデータ出力と、複数台のパソコンによる入力業務を統合するための「地方管理用」データ出力 機能があります。

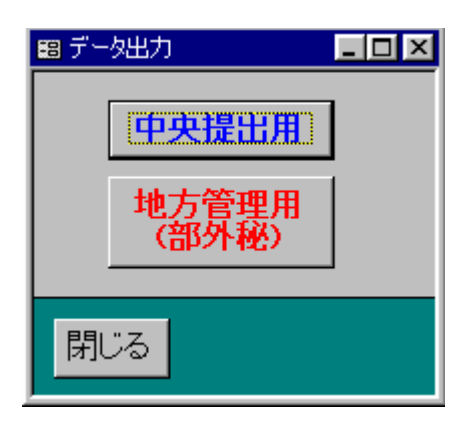

中央提出用は以下の画面のように出力年度・出力先を入力し「出力」ボタンを押します。

出力されるファイル名は、上から「意見書データファイル」「保健所コードのデータファイル」「同意有 無の件数データファイル」となります。

年度単位にて、中央へ送るための医療意見書のデータを CSV ファイル(\*1)として出力します。

出力する年度と出力先のドライブ名とパスを指定して「出力」ボタンを押します。

ファイル名(意見書識別記号 + 年度 + 都道府県等番号)は固定となります。

| ■ データ出: | 力(中央提出用)     |  |
|---------|--------------|--|
| 出力年度:   | 14           |  |
| 出力先:    | a:¥          |  |
| ファイル名:  | mali1401.csv |  |
|         | HC1401.csv   |  |
|         | Ma_D1401.csv |  |
| 出力      | 閉じる          |  |

\*1:CSV ファイル:データベースの内部データを項目毎に「,」(カンマ)で区切り、テキストファイ ル形式で出力したもの。Access 間でのデータ受け渡し、Excel での加工等も行える世界標準形式。

| 圖 データ出力(地         | 方管理用)       |  |
|-------------------|-------------|--|
| 出力年度: 14          |             |  |
| 出力先:a:¥           |             |  |
| <b>ファイル名:</b> t3m | ali1401.csv |  |
|                   |             |  |
| 出力                | 閉じる         |  |

地方管理用は中央提出用のデータとは異なり、個人データ等も含まれた内容を出力しますので取り扱い には充分ご注意ください。

地方管理用の場合、ファイル名の先頭に「t3~」が付加された形式で出力されますが、中央提出用 との混同を避けるためにも、別々のディレクトリ管理を行うようにしてください。

なお旧バージョンではファイル名の先頭が「t\_~」となっており、ファイル名により新旧の識別が容易になっております。

#### 2.8 データ読込

| 📾 データ読込 |                      |  |
|---------|----------------------|--|
| 読込先: 🖸  | <sup>(</sup> output¥ |  |
| 読込      | 閉じる                  |  |

データの読み込みは、統合するパソコンで行います。

メインメニューの左下にある「データ読込」を押下すると上記の画面が表示されます。 個々のパソコンからデータ出力したネットワーク上の共有ディレクトリ、またはフロッピードライブな どの読込先を指定して「読込」を押下します。メッセージに従いデータを統合して処理を終了します。 また、旧バージョンデータの読み込みも行えます。

\* 注意

重複データ等の不正データがあった場合には、正常に読み込めない場合があります。 また、中央提出用データファイルは読み込めません。

Windows Me でこの機能をご利用になった場合、マシン環境により正常に動作しないことがあります。 他のオペレーティングシステムでのご利用をご推奨いたします。 2.9 データ削除

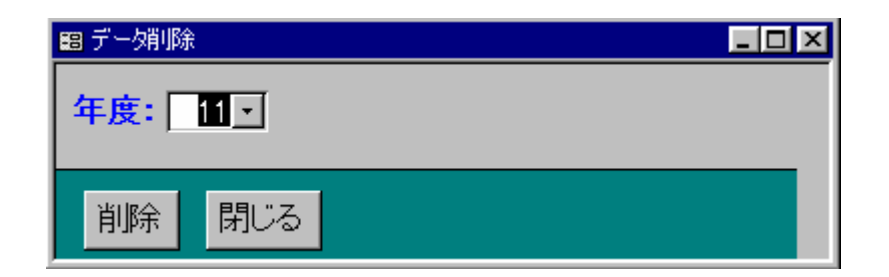

メンテナンスメニューに、「データ削除」機能があります。

不要となった旧データを、年度単位に削除する場合に使用してください。 削除後に「データベースの修復と最適化」を行うと、ファイルサイズが縮小され、パフォーマンス向 上する事ができます。

\*注意: 削除されたデータは復元できません。必ず予めバックアップする事をお薦めします。

2.10 県単独事業などの ICD コード管理

県単独事業などで ICD コードを追加する場合、この画面より登録を行います。

| ■ 県単植事業などの00コード管理         |                                                                                                    |
|---------------------------|----------------------------------------------------------------------------------------------------|
| ICDコート'表示用疾患名             | 疾患名                                                                                                    |
|                           |                                                                                                    |
|                           | Contraction of the second second seco |
|                           |                                                                                                    |
|                           |                                                                                                    |
|                           |                                                                                                    |
|                           |                                                                                                    |
|                           |                                                                                                    |
|                           |                                                                                                    |
|                           |                                                                                                    |
|                           |                                                                                                    |
|                           |                                                                                                    |
|                           |                                                                                                    |
|                           |                                                                                                    |
|                           |                                                                                                    |
|                           |                                                                                                    |
|                           |                                                                                                    |
|                           |                                                                                                    |
|                           |                                                                                                    |
| Second Second Protocol    |                                                                                                    |
| 和7月 日日本 日日 日              |                                                                                                    |
| AD-P'S M A T T A M AN A T |                                                                                                    |

この管理は、メンテナンスメニューから実施します。

#### 2.11 保健所管理

保健所コードが変更された場合、この画面より変更を行います。

| 8  | <b>采纳剂销售</b> :重            |         |
|----|----------------------------|---------|
|    | 尊遠府県等の番号 保健所番号             | 保健所名    |
| ۲  | 1 10                       | 札幌市保健所  |
| 1  | 1 36                       | 小樽市保健所  |
|    | 1 37                       | 市立面轄保健所 |
| 8  | 1 51                       | 江別保健所   |
|    | 1 52                       | 当別保健所   |
|    | 1 53                       | 千歲保健所   |
|    | 1 54                       | 岩見訳保護所  |
|    | 1 55                       | 美明保健所   |
|    | 1 56                       | 夕張保健所   |
|    | 1 57                       | 由仁保健所   |
|    | 1 58                       | 砂川保健所   |
| 1  | 1 59                       | 滝川保健所   |
|    | 1 60                       | 芦別保健所   |
| 1  | 1 61                       | 深川保健所   |
|    | 1 62                       | 地口保護所   |
|    | 1 63                       | 富良野保健所  |
|    | 1 64                       | 土別採卵所   |
|    | 2518 Hilts 2012            | 3       |
|    | ALVE HALF                  |         |
| 13 | -1/2 10 11 T 10 10 10 1/ 7 | 109     |

この管理は、メンテナンスメニューから実施します。

### 3 各医療意見書について

### 3.1 悪性新生物の医療意見書

| 國 小児慢性特定疾患(登錄) 📃 🗖                                                                                  | × |
|----------------------------------------------------------------------------------------------------|---|
| □□□□□□□□□□□□□□□□□□□□□□□□□□□□□□□□□□□□                                                                |   |
| 都道府県・指定都市・中核市番号: 1 保健所番号: 36 小樽市保健所 受給者番号: 123                                                      |   |
| 新規(◎新規診断○転入)○継続 ○再開・無記入・他                                                                           |   |
| 思ふりがなやまだ たろう   ○男 ○ 無記入   生年   〇昭和   11 年   1 月   1 日<br>  美氏名   山田 大郎   ○女   日日   ○平成 (溝 3 歳 6 ヶ日) |   |
| 発病 ○昭和⊙平成 14年 2月頃 (満3歳1ヶ月)                                                                          |   |
| 疾患 O_1 ICD疾患名: LAML -                                                                               |   |
| 区分 團性 (疾患名): 急性骨髓性白血病 ICD: [C92.0 -                                                                 |   |
| 新生物 FAB分類:L 1,M 0                                                                                   |   |
| 骨髄スメアー(腫瘍細胞( 24 %)                                                                                  |   |
| 細胞組織化学 ペルオキシダーゼ( ⊙ – O ± O + O無記入・他) ,エステラーゼ( ⊙ – O ± O + O無記入・他)                                   |   |
| 腫瘍マーカーーー ŸMA( O正常 O境界 ⊙異常 O無記入・他) ,HYA( O正常 ⊙境界 O異常 O無記入)                                           |   |
| NSE(⊙正常 O境界 O異常 ○無記入・他),AFP(O正常 ⊙境界 O異常 O無記入)                                                       |   |
| CEA(⊙正常〇境界 〇異常 〇無記入・他),HCG(⊙正常 〇境界 〇異常 〇無記入)                                                        |   |
| ferritin(⊙正常〇境界 〇異常 〇無記入・他)                                                                         |   |
| CT: ○未実施 ⊙実施 (所見: ○無, ○有) ○ 無記入·他                                                                   |   |
| MRI: ○未実施 ○実施 (所見: ○無, ○有) ○無記入・他                                                                   |   |
| アンギオ: ○未実施 ○実施 (所見: ○無, ○有) ⊙ 無記入・他                                                                 |   |
| 染色体検査: 〇未実施〇実施(所見:〇無,〇有)〇無記入・他                                                                      |   |
| DNA診断: ○未実施 ⊙実施 (所見: ○無, ○有) ○無記入·他                                                                 |   |
| 合併症: ○無○有 <sup>○</sup> 無記入·他                                                                        |   |
| 神経芽細胞腫: ◎ マススクリーニングで発見 ○ その他 (マススクリーニング受検 ○ 有 ○ 無) ○ 無記入・他                                          |   |
| 経過: ○治癒 ○寛解 ○改善 ⊙不変 ○再燃 ○悪化 ○死亡 ○判定不能 ○その他                                                          |   |
| 診断日:平成 14 年  7 月  8 日  医療機関・科: 小樽中央病院・小児科   同意 ⊙有 ○ 無                                               |   |

項目別入力方法

| 平成 年度<br>県単独事業<br>都道府県・指定都市・中核市 | 「2.1 年度・都道府県等設定」により登録されている年度を表示します。<br>各都道府県等での単独事業の場合のみ入力します。<br><b>番号</b>                  |
|---------------------------------|----------------------------------------------------------------------------------------------|
|                                 | 「2.1 年度・都道府県等設定」により登録されている都道府県・指定都市<br>中核市番号を表示します。                                          |
| 保健所番号<br>受給者番号                  | リストより選択または半角数字の右詰で、そのまま入力します。<br>半角数字の右詰で、そのまま入力します。                                         |
| 新規・継続                           | [新規診断][転入][継続][無記入・他]のいずれかを選びます。<br>「継続」を選んだ場合、過去最新の意見書の内容を参照表示します。<br>必要個所を変更し、登録することができます。 |
| 患者(ふりがな・氏名)                     | 各都道府県等で必要な場合のみ入力します。プライバシー保護のため、中央<br>へは出力しません。                                              |
| 男女                              | [男][女][無記入・他]のいずれかを選びます。                                                                     |
| 生年月日                            | [昭和][平成]を選び、[y年m月d日]は半角数字の右詰で、そのまま入<br>力します。                                                 |
| 発病                              | [昭和][平成]を選び、[y年m月頃]は半角数字の右詰で、そのまま入力<br>します。                                                  |
| ICD疾患名(疾患名)                     | 記入欄右の選択ボタンを押し、選択肢の中から該当するものを選んで入力し<br>ます。下段に表示用疾患名と ICD コードが自動表示されます。                        |
| ICDコード                          | 記入欄右の選択ボタンを押し、選択肢の中から該当するものを選んで入力し<br>ます。表示用疾患名が自動表示されます。                                    |

\*以下の項目は医療意見書に記載されている場合のみ入力します。

| FAB分類   | L : 1 ~ 3 の半角数字を入力します。                             |
|---------|----------------------------------------------------|
|         | M:0~7の半角数字を入力します。                                  |
| 骨髄スメアー( | %) 小数点以下を切り捨て、半角数字で01~99の数字を2桁で入力します。              |
|         | (例:3%は 03、100%は 99 で入力します。)                        |
| 細胞組織科学  | <b>ペルオキシダーゼ</b> :[-][±][+][無記入、他]のいずれかを選びます。       |
|         | エステラーゼ :同 上                                        |
| 腫瘍マーカー  | VMA:[正常][境界][異常][無記入、他]のいずれかを選びます。                 |
|         | H V A:同 上                                          |
|         | N S E:同 上                                          |
|         | AFP:同 上                                            |
|         | <b>CEA</b> :同 上                                    |
|         | HCG:同 上                                            |
|         | <b>ferritin</b> :同 上                               |
| СТ      | [未実施][実施][所見:無][所見:有][無記入、他]のいずれかを                 |
|         | 選びます。                                              |
|         | (*実施のみの記載で所見の有無の記載がない場合、[実施]を選択します。)               |
| MRI     | 同上                                                 |
| アンギオ    | 同上                                                 |
| 染色体検査   | 同上                                                 |
| DNA診断   | 同上                                                 |
| 合併症     | [無][有][無記入、他]のいずれかを選びます。                           |
|         | (*合併症に の記載がある場合、[有]を選択します。)                        |
| 神経芽細胞腫  | [マススクリーニングで発見][その他][マススクリーニング受検:有]                 |
|         | [マススクリーニング受検:無][無記入、他]のいずれかを選びます。                  |
|         | (*[その他]のみの記載で、マススクリーニング受検の有無の記載がない場                |
|         | 合、[その他]を選択します。)                                    |
| 経過      | [治癒][寛解][改善][不変][再燃][悪化][死亡][判定不能]                 |
|         | [その他]のいずれかを選びます。                                   |
|         | (*[改善]と[不変]に の記載がある場合は[改善]を選択します。同様                |
|         | に [ 再燃 ] と [ 不変 ] に の記載がある場合、[ 悪化 ] と [ 不変 ] に の記載 |
|         | のある場合、それぞれ[再燃][悪化]を選択します。)又、上記以外、2ヶ                |
|         | 所以上に 、無記入の場合「その他」を選択します。)                          |
| 診断年月日   | [ y 年m月 d 日 ] は半角数字の右詰でそのまま入力します。                  |
| 医療機関・科  | 当該の医療機関および診療科を入力します。                               |
|         |                                                    |

同意
同意書による同意の有無を入力します。

### 3.2 慢性腎疾患の医療意見書

| □□▼                                                                                                    |  |  |
|----------------------------------------------------------------------------------------------------|--|--|
| 登録 小児慢性特定疾患(慢性腎疾患)医療意見書(平成 14年度) □ 県単独事業                                                               |  |  |
| 都道府県・指定都市・中核市番号: 1保健所番号: 37 · 市立函館保健所 受給者番号: 123                                                       |  |  |
| 新規(○新規診断 ○転人) ○ 継続 ○ 再開・無記人・他<br>  ■ ふりがなやまだ たろう   ○ 男 ○ 無記入   生年   ○ 昭和   14 年   11月   11日            |  |  |
|                                                                                                    |  |  |
| 発病 〇昭和 〇平成 14年 12月頃 (満 0 歳 11 ヶ月)<br>疾患 0 2 ICD疾患名:dense deposit glomerulonephritis(MPGN type 2,DDD) ・ |  |  |
| 区分慢性腎疾患(疾患名): 膜性増殖性糸球体腎炎(MPGN) ICD: NO5.5 -                                                            |  |  |
|                                                                                                    |  |  |
| 血清 : 総蛋白 ( 2.5 g/dl ) アルブミン ( 5.5 g/dl )                                                               |  |  |
| クレアチニン (3.3 mg/dl) 総コレステロール (352 mg/dl)                                                                |  |  |
| IgA ( <u>125 mg/dl</u> ) C3 ( <u>415 mg/dl</u> )                                                       |  |  |
| 腎エコー: ○未実施 ⊙ 実施 (所見: ○無, ○有) ○無記入・他<br>  堅生給 · ○ま実施 ⊙ 実施 ○無記入・他                                        |  |  |
|                                                                                                    |  |  |
| 経過 : ○治癒 ○寛解 ○改善 ○不変 ○再燃 ○悪化 ○死亡 ○判定不能 ○その他                                                            |  |  |
| 診断日:平成 14 年 12 月  9 日  医療機関・科: 函館中央病院・小児科   同意 ⊙有○無                                                    |  |  |
| 次の医療意見書を入力 \land 🕨 削除 確定 一括確定 閉じる 成長ねんそン(初回) 成長ねんそン(維続)                                                |  |  |
|                                                                                                    |  |  |

項目別入力方法

| 平成年度          | 「2.1 年度・都道府県等設定」により登録されている年度を表示します。 |
|---------------|-------------------------------------|
| 県単独事業         | 各都道府県等での単独事業の場合のみ入力します。             |
| 都道府県・指定都市・中核市 | 番号                                  |
|               | 「2.1 年度・都道府県等設定」により登録されている都道府県・指定都市 |
|               | 中核市番号を表示します。                        |
| 保健所番号         | リストより選択または半角数字の右詰で、そのまま入力します。       |
| 受給者番号         | 半角数字の右詰で、そのまま入力します。                 |
| 新規・継続         | [新規診断][転入][継続][無記入・他]のいずれかを選びます。    |
|               | 「継続」を選んだ場合、過去最新の意見書の内容を参照表示します。     |
|               | 必要個所を変更し、登録することができます。               |
| 患者(ふりがな・氏名)   | 各都道府県等で必要な場合のみ入力します。プライバシー保護のため、中央  |
|               | へは出力しません。                           |
| 男女            | [男][女][無記入・他]のいずれかを選びます。            |
| 生年月日          | [昭和][平成]を選び、[y年m月d日]は半角数字の右詰で、そのまま入 |
|               | 力します。                               |
| 発 病           | [昭和][平成]を選び、[y年m月頃]は半角数字の右詰で、そのまま入力 |
|               | します。                                |
| ICD疾患名(疾患名)   | 記入欄右の選択ボタンを押し、選択肢の中から該当するものを選んで入力し  |
|               | ます。下段に表示用疾患名と ICD コードが自動表示されます。     |
| ICDコード        | 記入欄右の選択ボタンを押し、選択肢の中から該当するものを選んで入力し  |
|               | ます。表示用疾患名が自動表示されます。                 |
|               |                                     |

\*以下の項目は医療意見書に記載されている場合のみ入力します。

| 血尿                                              | [無][有][肉眼的血尿][無記入、他]のいずれかを選びます。               |
|-------------------------------------------------|-----------------------------------------------|
| / う日 田文                                         |                                               |
| / 倪野                                            |                                               |
|                                                 | し51~1007 祝野」「100以上/ 祝野」「無記八、他」のい911かを迭<br>パナナ |
| <b></b>                                         | しまり。                                          |
|                                                 |                                               |
| mg/al                                           |                                               |
|                                                 | [101~300][301~1000][1001以上][無記八、他]のいずわかち選びます  |
| 南洼松平白(                                          | のいりれかを迭ひより。                                   |
| Ⅲ, 肩総蛋白( .g/ɑl)                                 | 小釵点2位以下は切り括して、千用釵子の石詰で八月します。                  |
|                                                 |                                               |
|                                                 |                                               |
| クレアテニノ( . mg/dl) (                              | 回上 小粉上以ては切り捨てて、光色粉ウ(った)のたまで)もします              |
| 総コレステロール(mg/dl)                                 |                                               |
| $T = A \left( -\frac{m}{m} \frac{d}{d} \right)$ |                                               |
| $\Gamma g \wedge (\Pi g / dI)$                  |                                               |
|                                                 | 19 エ<br>「ま実施」「実施」「特記すべき所用・無」「特記すべき所用・右」       |
|                                                 |                                               |
|                                                 | (*「宝施」のみの記載で、特記すべき所目の有無の記載がたい場合 「宝施」          |
|                                                 |                                               |
| 堅生検                                             | 「未実施」「実施」「無記入・他」のいずれかを選びます。                   |
|                                                 | (*所見の記載が有る場合も「実施」を選択します。)                     |
| 合併症                                             | 「無し「有し「無記入・他」のいずれかを選びます。                      |
|                                                 | (*〔合併症〕にの記載がある場合は「有〕を選択します。)                  |
| 経過                                              |                                               |
|                                                 | 「その他」のいずれかを選びます。                              |
|                                                 | (*「改善]と「不変]にの記載がある場合は「改善]を選択します。同様            |
|                                                 | に[再燃]と[不変]にの記載がある場合、[悪化]と[不変]にの記載             |
|                                                 | のある場合、それぞれ[再燃][悪化]を選択します。)又、上記以外、2ヶ           |
|                                                 | 所以上に 、無記入の場合「その他」を選択します。)                     |
| 診断年月日                                           | [ y 年m月 d 日 ] は半角数字の右詰でそのまま入力します。             |
| 医療機関・科                                          | 当該の医療機関および診療科を入力します。                          |
| 同意                                              | 同意書による同意の有無を入力します。                            |

成長ホルモン(初回)

詳細については「3.11.3 低身長を従う慢性腎不全」をご覧ください。

成長ホルモン(継続)

詳細については「3.12 成長ホルモン治療用意見書(継続)医療意見書」をご覧ください。

3.3 ぜんそくの医療意見書

|                                                           | $(\Delta)$ |
|-----------------------------------------------------------|------------|
| 登録 小児慢性特定疾患(ぜんそく)医療意見書 (平成 14年度) □県単独事業                   |            |
| 都道府県·指定都市·中核市番号: 1保健所番号: 36 → 小樽市保健所 受給者番号: 123           |            |
| 新規(⊙新規診断 ○転入) ○継続 ○再開・無記入・他                               |            |
| 患 ふりがな やまだ たろう   ◎ 男 ○ 無記入 生年  ○昭和   12 年  22 日<br>  患  - |            |
| 福氏石   四田 太郎 $○ & ○ & ○ + ○ + ○ + ○ + ○ + ○ + ○ + ○ + $    |            |
| 疾患 0.3 ICD疾患名: アレルギー性肺胞炎                                  |            |
| 区分 ぜんそく (疾患名): アレルギー性肺胞炎 ICD: J67.9 <mark>・</mark>        |            |
| ■ 重症度「軽」   「年数回以内、小発作                                     |            |
| 重症度「中」 半年に数回、中発作 ・                                        |            |
| 重症度「重」1月に数回、大発作                                           |            |
| ■ 重症度「重」2 1年以内に意識障害を伴う大発作                                 |            |
| 治療点数 123                                                  |            |
| IgE 2434 (U/ml)                                           |            |
| RAST陽性抗原 2                                                |            |
| 抹消血好酸球 2144 (/mm3)                                        |            |
| 喀痰・鼻汁の好酸 <u>球 ○</u> -、 ± ⊙+ ○++ ○+++ ○その他 ○無記入・他)         |            |
| FEV1.0 1444 (ml) %FEV1.0 23 (%)                           |            |
| %PEF     42 (%)     改善率     34 (%)                        |            |
| 気道過敏性 ○未実施 ⊙実施(過敏性: ○ 無, ○ 有) ○ 無記入・他                     |            |
| 合併症: ○無⊙有○無記入・他                                           |            |
| 経過: ○治癒 ○寛解 ⊙改善 ○不変 ○再燃 ○悪化 ○死亡 ○判定不能 ○その他                |            |
| 診断日:平成   14 年  12 月  8 日   医療機関・科: 小樽病院・小児科   同意  ◎ 有 〇 無 |            |
| 次の医療意見書を入力 < < ) 削除 確定 一括確定 閉じる                           |            |
|                                                           |            |

項目別入力方法

| 平成 年度         | 「2.1 年度・都道府県等設定」 により登録されている年度を表示します。 |
|---------------|--------------------------------------|
| 県単独事業         | 各都道府県等での単独事業の場合のみ入力します。              |
| 都道府県・指定都市・中核市 | <b>番号</b>                            |
|               | 「2.1 年度・都道府県等設定」 により登録されている都道府県・指定都市 |
|               | 中核市番号を表示します。                         |
| 保健所番号         | リストより選択または半角数字の右詰で、そのまま入力します。        |
| 受給者番号         | 半角数字の右詰で、そのまま入力します。                  |
| 新規・継続         | [新規診断][転入][継続][無記入・他]のいずれかを選びます。     |
|               | 「継続」を選んだ場合、過去最新の意見書の内容を参照表示します。      |
|               | 必要個所を変更し、登録することができます。                |
| 患者(ふりがな・氏名)   | 各都道府県等で必要な場合のみ入力します。プライバシー保護のため、中央   |
|               | へは出力しません。                            |
| 男女            | [男][女][無記入・他]のいずれかを選びます。             |
| 生年月日          | [昭和][平成]を選び、[y年m月d日]は半角数字の右詰で、そのまま入  |
|               | 力します。                                |
| 発 病           | [昭和][平成]を選び、[y年m月頃]は半角数字の右詰で、そのまま入力  |
|               | します。                                 |
| ICD疾患名(疾患名)   | 記入欄右の選択ボタンを押し、選択肢の中から該当するものを選んで入力し   |
|               | ます。下段に表示用疾患名と ICD コードが自動表示されます。      |
|               |                                      |

**ICDコード** 記入欄右の選択ボタンを押し、選択肢の中から該当するものを選んで入力し ます。表示用疾患名が自動表示されます。

\*以下の項目は医療意見書に記載されている場合のみ入力します。

| 重症度 [ 軽 」                  | [年数回以内、中発作][年数回以内、小発作][半年に数回、小発作]                                           |
|----------------------------|-----------------------------------------------------------------------------|
|                            | [「軽」に複数 、最上段「軽」に あり][無記入・他]のいずれかを                                           |
|                            | 選びます。                                                                       |
| 重症度「中」                     | [年数回以内、大発作][半年に数回、中発作][月に数回、小発作]                                            |
|                            | [「中」に複数 、最上段「中」に あり][無記入・他]のいずれかを                                           |
|                            | 選びます。                                                                       |
| 重症度「重」1                    | [半年に数回、大発作 ][月に数回、大発作 ][月に数回、中発作 ]                                          |
|                            | [前記「重」に複数 、最上段「重」に ][無記入・他]のいずれかを                                           |
|                            | 選びます。                                                                       |
| 重症度「重」2                    | [ステロイド依存例 ][1年以内に意識障害を伴う大発作 ][前記「重」                                         |
|                            | 2つとも あり][無記入・他]のいずれかを選びます。                                                  |
| 治療点数                       | 小数点以下は切り捨てて、半角数字(3桁)の右詰で入力します。                                              |
|                            | (例:2は「002」、999以上は「999」で入力します。)                                              |
| IgE( U/ml)                 | 小数点以下は切り捨てて、半角数字(4桁以内)の右詰で入力します。                                            |
| RAST 陽性抗原                  | 記載された個数を半角数字(1桁)で入力します。                                                     |
|                            | (*9以上は「9」で入力します。)                                                           |
| 末梢血好酸球( /mm <sup>3</sup> ) | 小数点以下は切り捨てて、半角数字(4桁以内)の右詰で入力します。                                            |
| 喀痰・鼻汁の好酸球                  | [-、±を含む][+][++][+++][その他][無記入・他]の                                           |
|                            | いずれかを選びます。                                                                  |
| FEV1.0(ml)                 | 小数点以下は切り捨てて、半角数字(4桁以内)の右詰で入力します。                                            |
| %FEV1.0(%)                 | 小数点以下は切り捨てて、半角数字(2桁)の右詰で入力します。                                              |
|                            | (例:3%は「03」、99%以上は「99」で入力します。)<br>                                           |
| %PEF( %)                   |                                                                             |
| 改善率( %)                    |                                                                             |
| 気直過敏性                      | [未実施][実施][過敏性:無][過敏性:有][無記入・他]のいすれ                                          |
|                            | かを選びます。                                                                     |
|                            | (*実施のみの記載で過敏性の有無の記載がない場合、[実施]を選択しま                                          |
| <b>入兴</b> 产                | ਗ਼。)<br>「無って去って無た」、 他っていずたいた溜が去去                                            |
| 合併症                        | し無」し有」し無記人・他」のいすれかを選びます。                                                    |
|                            | (* 合併症に の記載かめる場合、[有]を選択します。)                                                |
| <b>絟 迥</b>                 | 「治癒」、「見解」、「改善」、「不安」、「再燃」、「悪化」、「死し」、「判正不能」<br>「スの他」のいずわれた調びます。               |
|                            | ・ての他」のい9イルで選びよ9。<br>(*「小芋」ト「天杰」に、の訂載がちて担合け「小芋」を選切します。同様                     |
|                            | (^^ (八晋」 こ^ 小愛」 に の記載がのる場合は、(八晋」を迭折しまり。 回惊                                  |
|                            | ーに「冉炂」と「小役」に の記載かのる场合、「悉化」と「小役」に の記載<br>のまて担合 てわざわ「玉樹」「悪化」を選ねします ワート記いか つっぽ |
|                            | ののる場合、てれてれ、円窓」、一番10」を迭折しまり。又、上記以外、2ヶ所<br>NFL 毎日)の担合「スの研 ち選切します ヽ            |
| 診断年日日                      | 以上に 、無記八の场口 ての他」を迭抓しまり。 <i>)</i><br>「又年四日4日1け半色粉字のた詰ってのまま)カーます              |
| 形则十月口<br>医 <u>病</u> 燃明。 彩  | し y キミロロ 」は十用奴子の口面してのよよ八月しよ y。<br>当該の医病機問お F7(診病利た ) カレキオ                   |
|                            | コベッム源徴用のよび砂原料でハリレより。<br>同音書にトス同音の右無た入力します                                   |
| 9]                         | 回息音による回息の有無を八月します。                                                          |

3.4 慢性心疾患の医療意見書

| 圖 小児慢性特定疾患(登錄)                                                                                                    |
|----------------------------------------------------------------------------------------------------|
| 登録 小児慢性特定疾患(慢性心疾患)医療意見書(平成 14年度) □ 県単独事業                                                                                                    |
| 都道府県·指定都市·中核市番号: 1保健所番号: 36 → 小樽市保健所 受給者番号: 123                                                                                                    |
| 新規(○新規診断 ○転入) ○継続 ○再開・無記入・他<br>  ■ふりがなやまだ たろう   ○ 単 ○ 無記入   伊在   ○昭和   10 年   10 日   21 日                                                                                                    |
| 者氏名                                                                                                    |
| 発病 ○昭和 ⊙平成 14 年  5 月頃 (満 3 歳 7ヶ月)                                                                                                    |
|                                                                                                    |
| チアノーゼ: ○無 ⊙有 ○無記入・他 哺乳力低下: ○無,⊙有 ○無記入・他                                                                                                    |
| ● 多呼吸 : ○無 ○ 有 ○ 無記入・他 体重増加不: ○ 無,○ 有 ⊙ 無記入・他 体重 ( 16 Kg )                                                                                                    |
| 易感染性 : ⊙ 無 ○ 有 ○ 無記入・他 易疲労性 : ○ 無,⊙ 有 ○ 無記入・他                                                                                                    |
| 心雑音 : ○無 ○有 ( ⊙ 収縮期 ○ 拡張期 ○ 連続性雑音 ○ 複数個 ) ○ 無記入・他                                                                                                    |
| 心電図 : ○正常 ⊙ 石室肥大 ○左室肥大 ○ 両室肥大 ○ 無記入・他                                                                                                    |
| ○右房肥大 ○左房肥大 ○両房肥大 ○無記入・他                                                                                                    |
| 不整脈 : ⊙無○有○診断名のみ記載○無記入・他                                                                                                    |
|                                                                                                    |
| 心エコー : ○木美旭 ○美旭(所見:○自田記載のみ有)○無記人・他<br>  ◇暁短辺 ・ ○美宝姫 ○宝姫 ○毎記1、他 - 動脈面動手約和度   1204                                                                                                    |
| $い $                                                                                                    |
| $\pi^{\text{m}}$ so $\pi^{-12}$ $\pi^{-12}$ |
|                                                                                                    |
| 日/7位                                                                                                    |
| 診断日:平成  14 年 12 月 10 日  医療機関・科: 小樽東病院・小児科  同意 ⊙有 ○ 無                                                                                                    |
| 次の医療意見書を入力                                                                                                    |
|                                                                                                    |
|                                                                                                    |
| 項目別入力方法                                                                                                    |
| 平成年度 「2.1年度・都道府県等設定」により登録されている年度を表示します                                                                                                    |
| <b>県単独事業</b> 各都道府県等での単独事業の場合のみ入力します。<br><b>都道府県・指定都市・山林市番号</b>                                                                                                    |
| ・121 年度・都道府県等設定」により登録されている都道府県・指定者                                                                                                    |
| 中核市番号を表示します。                                                                                                    |
| <b>保健所番号</b> リストより選択または半角数字の右詰で、そのまま入力します。                                                                                                    |
| <b>受給者番号</b> 半角数字の右詰で、そのまま入力します。                                                                                                    |
| 新規・継続 しばりにした。<br>「継続」を選んだ場合 過去最新の音見書の内容を参昭表示します。                                                                                                    |
| 必要個所を変更し、登録することができます。                                                                                                    |
| <b>患者(ふりがな・氏名)</b> 各都道府県等で必要な場合のみ入力します。プライバシー保護のため、中                                                                                                    |
| へは出刀しません。<br>■ 女 「里」「女」「毎記入・他」のいずわかを選びます                                                                                                    |
| <b>生年月日</b> [昭和][平成]を選び、「V年m月d日]は半角数字の右詰で、そのま                                                                                                    |
| 力します。                                                                                                    |
| <b>発病</b> [昭和][平成]を選び、[y年m月頃]は半角数字の右詰で、そのまま、<br>します。                                                                                                    |

| ·儿皮仁们之人心立场 百姓/八                       |                                                                              |
|---------------------------------------|------------------------------------------------------------------------------|
| ICD疾患名(疾患名)                           | 記入欄右の選択ボタンを押し、選択肢の中から該当するものを選んで入力し                                           |
|                                       | より。下校に衣示用秩忠石CIUDコートか日期衣示されより。<br>記入棚左の選択ボタンを切し、選択時の中から該当するものを選んで入力し          |
|                                       | 記八欄石の選択ホランを押し、選択取の中から該当りるものを選んて八月します。素元田広串名が白動素元さわます                         |
|                                       | よう。祝小田快志日が日勤祝小にもあう。                                                          |
| *以下の項目は医療意見書に                         | 記載されている場合のみ入力します。                                                            |
| チアノーゼ                                 | [有][無][無記入・他]のいずれかを選びます。                                                     |
| 哺乳力低下(食欲不振)                           | 同上                                                                           |
| 多呼吸                                   | 同上                                                                           |
| 体重増加不良                                | 同上                                                                           |
| 体重( kg)                               | 小数点以下は切り捨てて、半角数字(2桁)の右詰で入力します。                                               |
|                                       | (例:2は「02」、99以上は「99」で入力します。)                                                  |
| 易感染性                                  | [有][無][無記入・他]のいずれかを選びます。                                                     |
| 易疲労性(運動制限)                            | [有][無][無記入・他]のいずれかを選びます。                                                     |
| 心雑音                                   | [無][有][収縮期][拡張期][連続性雑音]'複数個に 」のいずれ                                           |
|                                       | かを選んで入力します。                                                                  |
|                                       | (*'有」のみにの場合'有」を選択します。'有」と'収縮期」にの場合「収縮期」を選択します、                               |
|                                       | 「二、以納期」を選択しま9。)                                                              |
|                                       | し近常」し 石 至 肥 入 」 し 左 至 肥 入 」 し 画 至 肥 入 」 し 無 記 八 ・ 他 」 の い 9 れ の<br>を 躍 び ま す |
| 心雷図 2                                 | 「右房肥大」「左房肥大」「右房」左房肥大ともに」」「無記入・他」のい                                           |
|                                       | でものに入りていた。 「「「「」」、「「」」、「」、「」、「」、「」、「」、「」、「」、「」、「」、「                          |
| 不整脈                                   | 「無し「有し」診断名のみ記載し「無記入・他しのいずれかを選びま                                              |
|                                       | す。<br>「「「「」」「「」」「」」「」」「「」」」「」」」「」」」「」」」「」」」「                                 |
| 心 <b>胸郭</b> 比( %)                     | 小数点以下は切り捨てて、半角数字(2桁)の右詰で入力します。                                               |
|                                       | (例:2%は「02」、99%以上は「99」で入力します。)                                                |
| 肺血流                                   | [正常][増加][減少][無記入・他]のいずれかを選びます。                                               |
| 心エコー                                  | [未実施][実施][所見:自由記載のみ有][ 無記入・他]のいずれかを選                                         |
|                                       | びます。                                                                         |
| 心臓カテーテル検査                             | [未実施][実施][無記入・他]のいずれかを選びます。                                                  |
| 動脈血酸素飽和度( %)                          | 小数点以下は切り捨てて、半角数字(2桁)の右詰で入力します。                                               |
|                                       |                                                                              |
| 肺動脈圧(分子)                              | 小数点以下は切り捨てて、半角数子(3桁)の石詰で入力します。                                               |
|                                       | (1例:21は、002」、999以上は、999」で八月しま9。)<br>同                                        |
| " (万母)<br>" 亚均压( mmHa)                |                                                                              |
|                                       |                                                                              |
|                                       |                                                                              |
| 左室圧(分子)                               |                                                                              |
| ····································· |                                                                              |
| 大動脈圧(分子)                              |                                                                              |
| " (分母)                                | 同上                                                                           |
| 〃 平均圧(mmHg)                           | 同上                                                                           |
| Qp/Qs(.)                              | 小数点 2 位以下は切り捨てて、半角数字の右詰で入力します。                                               |
|                                       | (*9.9以上は「9.9」で入力します。又、分数で記載されている場合は計                                         |
|                                       | 算します。)                                                                       |
| Rp/Rs( . )                            | 同上                                                                           |
| 合併症                                   | [無][有][無記入・他]のいずれかを選びます。                                                     |
|                                       | (*合併症に の記載がある場合、[有]を選択します。)                                                  |

| 経過     | 「治癒」、「寛解」、「改善」、「不変」、「再燃」、「悪化」、「死亡」、「判定不能」、<br>「その他」のいずれかを選びます。<br>(*「改善」と「不変」にの記載がある場合は「改善」を選択します。同様<br>に「再燃」と「不変」にの記載がある場合、「悪化」と「不変」にの記載<br>のある場合、それぞれ「再燃」、「悪化」を選択します。又、上記以外、2ヶ所<br>いたに 毎記入の場合「その他」を選択します。) |
|--------|----------------------------------------------------------------------------------------------------|
| 診断年月日  | [y年m月d日]は半角数字の右詰でそのまま入力します。                                                                                                    |
| 医療機関・科 | 当該の医療機関および診療科を入力します。                                                                                                    |
| 同 意    | 同意書による同意の有無を入力します。                                                                                                    |

3.5 内分泌疾患の医療意見書

| 国 小児慢性特定疾患(登録)  □□  区                                                                                                    |
|----------------------------------------------------------------------------------------------------|
| 登録 小児慢性特定疾患(内分泌疾患)医療意見書(平成 14年度)<br>□ 県単独事業                                                                                                    |
| 都道府県・指定都市・中核市番号: 1 保健所番号: 51 <u>・</u> 江別保健所 受給者番号: 123<br>新想(④ 新想診断 ○ 転入) ○ 継続 ○ 再開・無記入・他                                                                                                    |
| ■ ふりがなやまだ たろう                                                                                                    |
| 田田 (A)     「日田 (A)     「日     「日     「日     「     「     「     「     「     「     「     「     「     「     「     「     「     「     「     「     「     「     「     「     「     「     「     」     「     「     「     「     「     」     「     」     「     」     「     」     「     」     「     」     「     」     「     」     「     」     「     」     「     」     「     」     「     」     「     」     「     」     」     」     」     」     」     」     」     」     」     」     」     」     」     」     」     」     」     」     」     」     」     」     」     」 |
|                                                                                                    |
| 現在:平成 14年の 身長 101 cm 、体重 23 kg 標準体重 15 kg                                                                                                    |
| 先天性 ◎新生児マススクリーニングで発見 ○他で発見 ○無記入・他 の場合                                                                                                    |
|                                                                                                    |
|                                                                                                    |
| 次の医療意見書を入力 ┥ 🕨 削除 確定 一括確定 閉じる                                                                                                    |
|                                                                                                    |

項目別入力方法

| 平成 年度         | 「2.1 年度・都道府県等設定」 により登録されている年度を表示します。 |
|---------------|--------------------------------------|
| 県単独事業         | 各都道府県等での単独事業の場合のみ入力します。              |
| 都道府県・指定都市・中核市 | 番号                                   |
|               | 「2.1 年度・都道府県等設定」 により登録されている都道府県・指定都市 |
|               | 中核市番号を表示します。                         |
| 保健所番号         | リストより選択または半角数字の右詰で、そのまま入力します。        |
| 受給者番号         | 半角数字の右詰で、そのまま入力します。                  |
| 新規・継続         | [新規診断][転入][継続][無記入・他]のいずれかを選びます。     |
|               | 「継続」を選んだ場合、過去最新の意見書の内容を参照表示します。      |
|               | 必要個所を変更し、登録することができます。                |
| 患者(ふりがな・氏名)   | 各都道府県等で必要な場合のみ入力します。プライバシー保護のため、中央   |
|               | へは出力しません。                            |
| 男女            | [男][女][無記入・他]のいずれかを選びます。             |
| 生年月日          | [昭和][平成]を選び、[y年m月d日]は半角数字の右詰で、そのまま入  |
|               | 力します。                                |
| 発 病           | [昭和][平成]を選び、[y年m月頃]は半角数字の右詰で、そのまま入力  |
|               | します。                                 |
| ICD疾患名(疾患名)   | 記入欄右の選択ボタンを押し、選択肢の中から該当するものを選んで入力し   |
|               | ます。下段に表示用疾患名と ICD コードが自動表示されます。      |
| ICDコード        | 記入欄右の選択ボタンを押し、選択肢の中から該当するものを選んで入力し   |
|               | ます。表示用疾患名が自動表示されます。                  |
|               |                                      |

\*以下の項目は医療意見書に記載されている場合のみ入力します。

| 現在: | 平成 年 | 半角数字の右詰で入力します。                 |
|-----|------|--------------------------------|
| 身長( | cm)  | 小数点以下は切り捨てて、半角数字(3桁)の右詰で入力します。 |
| 体重( | kg)  | 小数点以下は切り捨てて、半角数字(2桁)の右詰で入力します。 |
|     |      | (*99kg 以上は「99」で入力します。)         |

| 仍设江的在沃心立场  |                                           |
|------------|-------------------------------------------|
| 標準体重       | 「年齢」が自動的に算出できる場合、「身長」を入力することにより           |
|            | 「標準体重」が自動表示されます。                          |
|            | (ただし、身長 70cm 以上~17 歳の場合)                  |
| 肥満度        | 「標準体重」が自動的に算出できる場合、「体重」を入力することにより         |
|            | 「肥満度」が自動表示されます。                           |
| カウプ指数      | 身長 70cm 未満の場合、「体重」と「身長」を入力することにより         |
|            | 「カウプ指数」が自動表示されます。                         |
| 二次性徴 B / G | 1~5の数字を半角で入力します。                          |
| РН         | 同上                                        |
| 先天性~の場合    | [新生児スクリ‐ニングで発見][他で発見][無記入・他]のいずれかを        |
|            | 選びます。                                     |
| 合併症        | [無][有][無記入・他]のいずれかを選びます。                  |
|            | (*合併症に の記載がある場合、[有]を選択します。)               |
| 経過         | 「治癒」、「寛解」、「改善」、「不変」、「再燃」、「悪化」、「死亡」、「判定不能」 |
|            | 「その他」のいずれかを選び入力します。                       |
|            | (*「改善」と「不変」に の記載がある場合は「改善」を選択します。同様       |
|            | に「再燃」と「不変」にの記載がある場合、「悪化」と「不変」にの記載         |
|            | のある場合、それぞれ「再燃」、「悪化」を選択します。又、上記以外、2ヶ所      |
|            | 以上に 、無記入の場合「その他」を選択します。)                  |
| 診断年月日      | [ y 年m月 d 日 ] は半角数字の右詰でそのまま入力します。         |
| 医療機関・科     | 当該の医療機関および診療科を入力します。                      |
| 同意         | 同意書による同意の有無を入力します。                        |
|            |                                           |

成長ホルモン(初回)

詳細については「3.11.1 低身長症およびターナー症候群、プラダーウィリー症候群」をご覧ください。

#### 成長ホルモン(継続)

詳細については「3.12 成長ホルモン治療用意見書(継続)医療意見書」をご覧ください。

#### 3.6 膠原病の医療意見書

| □□▼                                                                                     |
|-----------------------------------------------------------------------------------------|
| 登録 小児慢性特定疾患(膠原病)医療意見書 (平成 14年度) □県単独事業                                                  |
| 都道府県·指定都市·中核市番号: 1 保健所番号: 36 • 小樽市保健所 受給者番号: 234                                        |
| 新焼(●新焼診断) 0 転代) 0 転続 0 再用 無記人 11                                                        |
| 渚 氏名   山田 太郎   ○女   月日  ⊙ 平成  (満 3 歳 5ヶ月)   <br>   発病  ○昭和 ⊙ 平成  2 年   8 月頃 (満 1 歳 5ヶ月) |
| 疾患 0.6 ICD疾患名:MCLS ····································                                 |
|                                                                                         |
|                                                                                         |
| R<br>R<br>A<br>A<br>A<br>A<br>A<br>A<br>A<br>A<br>A<br>A<br>A<br>A<br>A                 |
| レイノー症状: ②無〇有〇無記入・他                                                                      |
| 眼症状: ○無○有○無記入・他                                                                         |
|                                                                                         |
| 小仏・ [12] (mm) CRF・ [1] (mg/di) (mi)<br>  白血球: 正常 -                                      |
| 血清総蛋白: 2.5 (g/dl) アグロブリン値: 2.5 (g/dl)                                                   |
| 抗核抗体: <u>(−)、陰性</u> 抗DNA抗体: <u>65</u>                                                   |
| $ f_{\rm RNP抗体}$ : O - O ± O + O 無記入・他)                                                 |
|                                                                                         |
|                                                                                         |
| 経過: ○治癒 ○寛解 ○改善 ○不変 ○再燃 ○悪化 ○死亡 ○判定不能 ○その他                                              |
| 診断日:平成  14  年  8 月  4 日  医療機関・科: 小樽西病院・小児科     同意  ◎  有〇                                |
| 次の医療意見書を入力                                                                              |
|                                                                                         |
| 項目別入力方法                                                                                 |
| 平成年度 「2.1年度・都道府県等設定」により登録されている年度を表示します。                                                 |
| <b>県単独事業</b> 各都道府県等での単独事業の場合のみ入力します。<br>都道府県・指定都市・中核市番号                                 |
| 「2.1 年度・都道府県等設定」により登録されている都道府県・指定都市                                                     |
|                                                                                         |
| 保健所番号 リストより選択または丰用奴子の石詰ぐ、そのまま入力します。<br>受給者番号 半角数字の右詰で、そのまま入力します。                        |
| 新規・継続 [新規診断][転入][継続][無記入・他]のいずれかを選びます。                                                  |
| 「 継続」を選んだ場合、過去最新の意見書の内容を参照表示します。<br>必要個所を恋事し、登録することができます。                               |
| <b>患者(ふりがな・氏名)</b> 各都道府県等で必要な場合のみ入力します。プライバシー保護のため、中央                                   |
|                                                                                         |
| <b>カ メ</b> 「お」」、「お」」、「く」、「べい」、「いうれかを選びよう。 生年月日 「昭和し「平成しを選び、「マ年m月は日日は半角数字の右詰で、そのまま)      |
|                                                                                         |
| <ul> <li>発病</li> <li>[昭和][平成]を選び、[y年m月頃]は半角数字の右詰で、そのまま入力</li> </ul>                     |
|                                                                                         |

| ICD疾患名(疾患名)     | 記入欄右の選択ボタンを押し、選択肢の中から該当するものを選んで入力し                         |
|-----------------|------------------------------------------------------------|
|                 | ます。下段に表示用疾患名と ICD コードが自動表示されます。                            |
|                 | 記入欄石の選択小ダノを押し、選択肢の中から該当9 るものを選んで入力し<br>ます。表示田疾患名が自動表示されます。 |
|                 |                                                            |
| *以下の項目は医療意見書に   | こ記載されている場合のみ入力します。                                         |
| 関節症状            | [無][有][無記入・他]のいずれかを選びます。                                   |
|                 | (*主症状に記載がある場合、[有]を選択します。)                                  |
| 皮膚症状            | 同上                                                         |
| 発 熱             | [無][有][無記入・他]のいずれかを選びます。                                   |
| レイノー症状          | 同上                                                         |
| 眼症状             | [無][有][無記入・他]のいずれかを選びます。                                   |
|                 | (*( )に記載がある場合、[有]を選択します。)                                  |
| 口腔内症状           | 同上                                                         |
| 赤沈( mm)         | 小数点以下は切り捨てて、半角数字(2桁)の右詰で入力します。                             |
|                 | (例:3%は「03」、99%以上は「99」で入力しま す。)                             |
| CRP(mg/dl)      | 小数点以下は切り捨てて、半角数字(1桁)の右詰で入力します。                             |
|                 | (*9以上は「9」で入力します。)                                          |
| 白血球             | [増][正常][減][無記入・他]のいずれかを選びます。                               |
|                 | (*[増]と[正常]にの記載がある場合、[正常]と[減]にの記載が                          |
|                 | ある場合、それぞれ「増乁「減乁を選択します。)                                    |
| 血清総蛋白( . g/dl)  | 小数点2位以下は切り捨てて、半角数字の右詰で入力します。                               |
|                 | (*9.9以上は「9.9」で入力します。)                                      |
| グロブリン値( . g/dl) | 同上                                                         |
| 抗核抗体            | [(-) 陰性][20 倍未満(正常)] [20 倍~80 倍未満]                         |
|                 | [80 倍~320 倍未満] [320 倍~1280 倍未満] [1280 倍以上] [無記入·他]         |
|                 |                                                            |
| 抗DNA抗体          | 小数点以下は切り捨てて、半角数字の右詰で入力します。                                 |
| 抗RNP抗体          | [ - ] [ ± ] [ + ] [ 無記入・他 ] のいずれかを選びます。                    |
| R A             | 同上                                                         |
| 生検              | [未実施][実施][無記入・他]のいずれかを選びます。                                |
|                 | (*部位・病理所見に記載がある場合、[実施]を選択します。)                             |
| 合併症             | [無][有][無記入・他]のいずれかを選びます。                                   |
|                 | (*合併症に の記載がある場合、[有]を選択します。)                                |
| 経過              | 「治癒」、「寛解」、「改善」、「不変」、「再燃」、「悪化」、「死亡」、「判定不能」、                 |
|                 | 「その他」のいずれかを選びます。                                           |
|                 | (*「改善」と「不変」に の記載がある場合は「改善」を選択します。同様                        |
|                 | に「再燃」と「不変」にの記載がある場合、「悪化」と「不変」にの記載                          |
|                 | のある場合、それぞれ「再燃」、「悪化」を選択します。又、上記以外、2ヶ所                       |
|                 | 以上に 、無記入の場合「その他」を選択します。)                                   |
| 診断年月日           | [ y 年m月 d 日 ] は半角数字の右詰でそのまま入力します。                          |
| 医療機関・科          | 当該の医療機関および診療科を入力します。                                       |
| 同意              | 同意書による同意の有無を入力します。                                         |

3.7 糖尿病の医療意見書

| ■ 小児慢性特定疾患(登録)                                                                                |
|-----------------------------------------------------------------------------------------------|
| <b>登録 小児慢性特定疾患(糖尿病)医療意見書 (平成 14年度)</b> □ 県単独事業                                                |
| 都道府県·指定都市·中核市番号: 1保健所番号: 36 小樽市保健所 受給者番号: 1232                                                |
| 新規(○新規診断 ○転人) ○継続 ○再開・無記人・他<br>  禹ふりがなゆまだ たろう    ○ 単 ○ 無記入住在   ○昭和   9年   12日   4日            |
| 者民名     山田 太郎     ○女     月日     ○平成 (満 4 歳 8 ヶ月)                                              |
| 発病 ○昭和 ○平成12 年  4 月頃 (満 2 歳 4 ヶ月)                                                             |
| 次志   150次志石:   1至稿派内<br>  区分   糖尿病   (疾患名):   若年型糖尿病(糖尿病I型)   ICD:   E10.9   -                |
| 現在の症状:平成 14年の身長 78 cm、体重 13 kg 標準体重 7 kg                                                      |
| 多尿・多飲: ⊙多尿・多飲 ○多尿 ○多飲 ○無記入・他 肥満度 +86 カウプ指数                                                    |
| 体重減少: ⊙あり ○無記入・他 全身倦怠: ⊙あり ○無記入・他                                                             |
| 意識障害: ⊙あり ○無記入・他 昏睡: ⊙あり ○無記入・他                                                               |
| 血糖値: <ul> <li>   随時血糖値 〇空腹時血糖値 〇不明・無記入 (mg/dl)  </li> </ul>                                   |
| Insulin: 12 (µU/ml) HbAlc: 42.5(%)                                                            |
| 尿糖値: ●随時尿糖値 ○早朝尿糖値 ○不明・無記入 12(g/dl)                                                           |
| ケトン尿: ○ - 、 ±を含む ⊙ + ○ + + ○ + + + ○ + + + 以上 ○ 無記入、他                                         |
| 蛋白尿: ○ - 、 ±を含む ⊙ + ○ + + ○ + + +以上 ○ 無記入、他                                                   |
| クレアチニン: <u>5.6</u> (mg/dl) GOT: <u>123</u> (mIU/ml) 総コレステロール: <u>122</u> (mg/dl)              |
| 0-GTT: <u>465</u> (g負荷) 前: <u>123</u> (mg/dl) 1時間: <u>466</u> (mg/dl) 2時間: <u>545</u> (mg/dl) |
| 糖尿病性合併症: ○無 ⊙有 ○無記入、他                                                                         |
| その他の合併症: ⊙無 ○有 ○無記入、他                                                                         |
|                                                                                               |
| 診断口・干成  14 中  8月  4日  医療機関・科・ 小樽巾南病院・小児科    回意 ④ 有 ○ 無                                        |
| 次の医療意見書を入力                                                                                    |
|                                                                                               |

項目別入力方法

| 平成 年度        | 「2.1 年度・都道府県等設定」により登録されている年度を表示します。 |
|--------------|-------------------------------------|
| 県単独事業        | 各都道府県等での単独事業の場合のみ入力します。             |
| 都道府県・指定都市・中海 | 核市番号                                |
|              | 「2.1 年度・都道府県等設定」により登録されている都道府県・指定都市 |
|              | 中核市番号を表示します。                        |
| 保健所番号        | リストより選択または半角数字の右詰で、そのまま入力します。       |
| 受給者番号        | 半角数字の右詰で、そのまま入力します。                 |
| 新規・継続        | [新規診断][転入][継続][無記入・他]のいずれかを選びます。    |
|              | 「継続」を選んだ場合、過去最新の意見書の内容を参照表示します。     |
|              | 必要個所を変更し、登録することができます。               |
| 患者(ふりがな・氏名)  | 各都道府県等で必要な場合のみ入力します。プライバシー保護のため、中央  |
|              | へは出力しません。                           |
| 男女           | [男][女][無記入・他]のいずれかを選びます。            |
| 生年月日         | [昭和][平成]を選び、[y年m月d日]は半角数字の右詰で、そのまま入 |
|              | 力します。                               |
| 発 病          | [昭和][平成]を選び、[y年m月頃]は半角数字の右詰で、そのまま入力 |
|              | します。                                |
|              |                                     |

| ICD疾患名(疾患名)                                     | 記入欄右の選択ボタンを押し、選択肢の中から該当するものを選んで入力し                     |
|-------------------------------------------------|--------------------------------------------------------|
|                                                 | ます。 下段に表示田疾患名と ICD コードが自動表示されます                        |
|                                                 |                                                        |
|                                                 | 記入欄石の選択ホタンを押し、選択肢の中から該当するものを選んで入力し                     |
|                                                 | ます。表示用疾患名が自動表示されます。                                    |
|                                                 |                                                        |
|                                                 | ・コポキャプリフォータッンカーキオ                                      |
| ^ 以下の項日は医療息見音に                                  | - 記載されている场合のの八月します。                                    |
|                                                 |                                                        |
| 現在の症状:平成 年                                      | 半角数字の右詰で入力します。                                         |
| 自戶( m)                                          |                                                        |
|                                                 |                                                        |
| 14里( kg)                                        | 小数点以下は切り捨てて、キ用数子(2桁)の石詰で入力します。                         |
|                                                 | (*99kg 以上は「99」で入力します。)                                 |
| 標準体重                                            | 「年齢」が自動的に筧出できる場合、「身長」を入力することにより                        |
|                                                 |                                                        |
|                                                 |                                                        |
|                                                 | (ただし、身長 70cm 以上~17 歳の場合)                               |
| 肥満度                                             | 「標準体重」が自動的に算出できる場合、「体重」を入力することにより                      |
|                                                 | 「肥滞度、が白動表示されます                                         |
| <b>キゥ ルボ</b>                                    | ルルッシュリロ却なかられる?。<br>白目 70, 土港の担合 「は手」 に「白目」ナンキナフラ にに にい |
| カリノ指数                                           | 身長 /0cm 木両の場合、' 体里」と、身長」を八月9 ることにより                    |
|                                                 | 「カウブ指数」が自動表示されます。                                      |
| 多尿・多飲                                           | 「多尿・多飲1「多尿1「多飲1「無記入・他1のいずれかを選びます。                      |
|                                                 |                                                        |
|                                                 |                                                        |
| 体重减少                                            | [体重減少」[無記入・他]のいすれかを選びます。                               |
|                                                 | (*「 年 月」の記載がある場合、[体重減少]を選択します。)                        |
| 全身保貧                                            | 「全身倦怠」「無記入・他」のいずれかを選びます                                |
|                                                 |                                                        |
|                                                 | ( ^ 牛 月」の記載がのる場合、[王身怆忠]を迭折しまり。)                        |
| 意識障害                                            | [意識障害][無記入・他]のいずれかを選びます。                               |
|                                                 | (*「意識障害・昏睡」に の記載がある場合、「意識障害]を選択します。)                   |
| 氏 睡                                             |                                                        |
|                                                 |                                                        |
|                                                 | (^' 恴識悼書・皆睡」に の記載かめる场合、 [ 旨睡 ] を選択しより。)                |
| 血糖値(mg/dl)                                      | [随時血糖値][空腹時血糖値][不明・無記入]のいずれかを選び、数字は                    |
|                                                 | 小数点以下を切り捨てて、半角数字(3桁)の右詰で入力します。複数の値が                    |
|                                                 | 記載なりている場合はその立物値を $\lambda$ 力します                        |
|                                                 |                                                        |
|                                                 | (例:30は、030」、999以上は、999」で入力しま9。)                        |
| Insulin( µ U/ml)                                | 小数点以下は切り捨てて、半角数字(2桁)の右詰で入力します。                         |
|                                                 | (例:3は「03 ⊾ 99以上は「99」で入力します。)                           |
|                                                 |                                                        |
| 110AIC( . 70)                                   |                                                        |
|                                                 | (例:8.0は'08.0」 99.9以上は'99.9」で入力します。)                    |
| 尿糖値( g/dl)                                      | [随時尿糖値][早朝尿糖値][不明・無記入]のいずれかを選び、数字は                     |
|                                                 | 小数点以下を切り捨てて、半角数字(2桁)の右詰で入力します。++等で記                    |
|                                                 | 計                                                      |
|                                                 |                                                        |
|                                                 | (例:3は'03」 99以上は'99」で入力します。)                            |
| ケトン尿                                            | [-、±を含む][+][++][+++][++++以上][無記入・他]                    |
|                                                 | のいずれかを選びます。                                            |
|                                                 |                                                        |
|                                                 |                                                        |
| 蛋日尿                                             | [-、±を含む」[+」[++」[+++以上」[無記入・他]のい9れ                      |
|                                                 | かを選びます。                                                |
|                                                 | (*「±」の記載がある場合、「‐]を選択します。)                              |
| クレマチニン( mg/dl)                                  |                                                        |
| $\gamma \nu \gamma \gamma = \gamma ($ . Ing/ui) |                                                        |
|                                                 | (1ツリ: δ は ' δ . U 」、 9 . 9 以上は ' 9 . 9 」で入力します。)       |
| GOT( mIU / ml)                                  | 小数点以下を切り捨てて、半角数字(3桁)の右詰で入力します。                         |
|                                                 | (例:30は「030 、 999以上は「999」で入力します。)                       |
| 総コレフテロール( ma/d1)                                |                                                        |
|                                                 |                                                        |
| U-GII( g貝何)                                     | 同上                                                     |
| 前(mg/dl)                                        | 同上                                                     |
| 1時間( mg/dl)                                     |                                                        |
| ・・・・・・・・・・・・・・・・・・・・・・・・・・・・・・・・・・・・・           |                                                        |
| ∠ h4le)( III8/0I)                               |                                                        |

| 糖尿病性合併症 | [無][有][無記入・他]のいずれかを選びます。<br>(*糖尿病性全体病に の記載がある場合 「右」を選択します )                                                                                                    |
|---------|----------------------------------------------------------------------------------------------------|
| その他の合併症 | (*福広病住日併症に の記載がめる場合、[有]を選択します。)<br>[無][有][無記入・他]のいずれかを選びます。<br>(*その他の合併症に の記載がある場合、「有]を選択します。)                                                                                                    |
| 経過      | 「治癒」、「寛解」、「改善」、「不変」、「再燃」、「悪化」、「死亡」、「判定不能」、<br>「その他」のいずれかを選びます。<br>(*「改善」と「不変」にの記載がある場合は「改善」を選択します。同様<br>に「再燃」と「不変」にの記載がある場合、「悪化」と「不変」にの記載<br>のある場合、それぞれ「再燃」、「悪化」を選択します。又、上記以外、2ヶ所<br>以上に、無記入の場合「その他」を選択します。) |
| 診断年月日   | [ y 年m月d日] は半角数字の右詰でそのまま入力します。                                                                                                    |
| 医療機関・科  | 当該の医療機関および診療科を入力します。                                                                                                    |
| 同意      | 同意書による同意の有無を入力します。                                                                                                    |

注:一部のクロス集計画面では、集計速度を優先としています。 このため表示されるデータは、ソートされていません。 3.8 先天性代謝異常の医療意見書

|    | 3.0 元入日             | この対策市の区域                                    | 《思元言                                   |                          |           |                                       |                   |                      |        |
|----|---------------------|---------------------------------------------|----------------------------------------|--------------------------|-----------|---------------------------------------|-------------------|----------------------|--------|
| -8 | 小児慢性特定              | 疾患(登錄)                                      |                                        |                          |           |                                       |                   |                      |        |
| j  | 登録 小                | 児慢性特定疾                                      | 患(先天性                                  | 代謝異常                     | 約医療意      | <b>見書(平成</b> 1                        | 4年度)              | □ 県単独3               | 事業     |
|    | -<br>報道应俱, 也与       | 来古, 巾枝古来!                                   |                                        | ~~~                      |           | 今夜協会/見 体制的                            |                   | *来早・  0              | 1999   |
| [  | 都道府宗 宿足<br>報明( ① 新明 | 診断の転す)(                                     | 「「「」」「「」」「「」」「「」」「「」」」「「」」」「「」」」」「」」」「 | が留ち:<br>朝・毎部             | 37 • 1112 | 立四間本随所                                | 又和名               |                      | 1344   |
|    | 和尻し和尻<br>事気のがたほ     | ショー しゃへつく                                   |                                        | 回里(                      | の無記え      |                                       | 7年10日             | 112日                 |        |
|    | 者氏名                 |                                             |                                        |                          |           | 月日の平成                                 | (満 7 歳            | <u>- 14月</u><br>0ヶ月) |        |
|    | 発病し昭和               | ⊙ 平成13年                                     | 5月頃(満                                  | 5歳                       | 7ヶ月)      |                                       | 103 1034          | • • • • • •          |        |
|    | 疾患 0 8              | ICD疾患名: I                                   | -cell病                                 |                          |           |                                       |                   |                      | •      |
|    | 区分 代謝異常             | 削(疾患名): ⊿                                   | 、⊐リピド∽                                 | ・シスⅡ3                    | 型         |                                       |                   | ICD: [E77.0/         | 1 -    |
|    | 現在の症状               | マススクリーニング、:                                 | ⊙あり                                    | ○無記                      | 入·他       | 知的障害:                                 | ⊙あり               | ○無記入・                | 他      |
|    |                     | 痙攣:                                         | ⊙あり                                    | ○無記                      | 入·他       | 成長障害:                                 | ⊙あり               | ○ 無記入・               | 他      |
|    |                     | 嘔吐:                                         | ⊙あり                                    | <ul> <li>○ 無記</li> </ul> | 入·他       | 下痢:                                   | ⊙あり               | ○ 無記入・               | 他      |
|    |                     | 肝腫:                                         | ⊙あり                                    |                          | 入·他       | 特異顏貌:                                 | ⊙あり               | ○無記入・                | 他      |
|    |                     | 眼科的異常:                                      | ⊙ あり<br>○ ま い                          |                          | 入・他       | 骨変形:                                  | ⊙ あり<br>○ まり      | ○無記入・                | 他      |
|    | <u> </u>            | 尿路積石:                                       | <u> の</u> めり                           |                          | 人・他       | その他:                                  | <u>の</u> めり       |                      | 也      |
|    | 血液分析                | <ul><li>● チミノ酸・</li><li>○ 些価・</li></ul>     | ○ 無副                                   | 5人・1也                    |           | ◎ 有機酸:                                | い 注意              | 3人・11也<br>オオ、んわ      |        |
|    |                     | ●相負・                                        | ○無司                                    | 5人*1也                    |           | ● / イモニノ<br>○ hlldt <sup>2</sup> 5t21 |                   | 5人*1也<br>また。44       |        |
|    |                     | <ul> <li>● pn ·</li> <li>● ガルコーマ</li> </ul> | ・ の 無意                                 | コスト他                     |           | ◎ 細:                                  |                   | コ人 100               |        |
|    |                     | - ⊙ <i>2 ルユ</i> ス<br>● 乳酸:                  |                                        | 1人 他                     |           | ○ m・ ○ ピルビン酸                          |                   | 1人 10                |        |
|    |                     | <ul><li>○ その他:</li></ul>                    |                                        | 式・他                      |           |                                       | · 0/////          | 377 18               |        |
|    | 尿分析                 | ⊙アミノ酸:                                      |                                        | 入・他                      |           | ● 有機酸:                                | ○無詞               | 己入・他                 |        |
|    |                     | ⊙ム⊐多糖体                                      | : ○無罰                                  | 式・他                      |           | <ul> <li>● グルコース</li> </ul>           | : ○無詞             | 式・他                  |        |
|    |                     | ⊙蛋白:                                        | ○ 無詞                                   | 氏・他                      |           | ⊙ その他:                                | ○無詞               | 5入·他                 |        |
|    | 負荷テスト:              | ○ 未実施                                       | ⅰ⊙実施(                                  | ) 所見に                    | 記載あり      | ○無記入・他                                |                   |                      |        |
|    | 酵素活性测定              | 【: ○ 未実施                                    | ●実施の                                   | ) 所見に                    | 記載あり      | ○無記入·他                                |                   |                      |        |
|    | 遺伝子解析:              | ○ 未実施                                       | ●実施(                                   | ) 所見に                    | 記載あり      | ○無記入·他                                |                   |                      |        |
|    | 骨X線検査:              | ○ 未実施                                       |                                        | ) 所見に<br>                | 記載あり      | ○無記入・他                                |                   |                      |        |
|    | 谷併症:                |                                             | 10 無記入                                 | ·他                       | * * *     | 知能指数:                                 | - 7 - <i>1</i> /4 | - 1                  | 714    |
|    | 航学状況:<br>           |                                             | ● 陣害児<br>1987 ~ 邦美                     | 子級(                      | ) 復護学校    | く () 訪问教育                             | 0 その他             | ○ 無記人                | • 1也   |
|    | 1轮週・<br>120時日・亚武    |                                             | 乳肝 () 以吉)                              | 「〇 小災<br>関す金回            |           | ○悪化 ○死し<br>症院・小胆和                     | 〇刊定个前             | 抠したの他<br>司音 の友く      | ) IIII |
|    |                     |                                             | 四日 区 惊                                 | <b>天] * /</b> °∤ •       | 四阳中犬      | 2019년 - 179년4위                        |                   | 山宮 回伯(               | / 冊    |
|    | 次の医療意見書             | 書を入力 ◀                                      | ▶ 削除                                   | 確定                       | 一括確定      | 閉じる                                   |                   |                      |        |

項目別入力方法

| 平成 年度<br>県単独事業<br>都道府県・指定都市・中核市 | 「2.1 年度・都道府県等設定」により登録されている年度を表示します。<br>各都道府県等での単独事業の場合のみ入力します。<br><b>番号</b>                                                                          |
|---------------------------------|----------------------------------------------------------------------------------------------------|
|                                 | 「2.1 年度・都道府県等設定」により登録されている都道府県・指定都市<br>中核市番号を表示します。                                                                                                  |
| 保健所番号<br>受給者番号<br>新規・継続         | リストより選択または半角数字の右詰で、そのまま入力します。<br>半角数字の右詰で、そのまま入力します。<br>[新規診断][転入][継続][無記入・他]のいずれかを選びます。<br>「継続」を選んだ場合、過去最新の意見書の内容を参照表示します。<br>必要個所を変更し、登録することができます。 |
| 患者(ふりがな・氏名)                     | 各都道府県等で必要な場合のみ入力します。プライバシー保護のため、中央<br>へは出力しません。                                                                                                    |
| 男 女<br>生年月日                     | [男][女][無記入・他]のいずれかを選びます。<br>[昭和][平成]を選び、[y年m月d日]は半角数字の右詰で、そのまま入<br>力します。                                                                             |
| 発病                              | [昭和][平成]を選び、[y年m月頃]は半角数字の右詰で、そのまま入力<br>します。                                                                                                    |

| ICD疾患名(疾患名) | 記入欄右の選択ボタンを押し、選択肢の中から該当するものを選んで入力し |
|-------------|------------------------------------|
|             | ます。下段に表示用疾患名と ICD コードが自動表示されます。    |
| ICDコード      | 記入欄右の選択ボタンを押し、選択肢の中から該当するものを選んで入力し |
|             | ます。表示用疾患名が自動表示されます。                |

\*以下の項目は医療意見書に記載されている場合のみ入力します。

| マススクリーニング           | [発見][無記入・他]のいずれかを選びます。                                                                                                    |
|---------------------|----------------------------------------------------------------------------------------------------|
| 知的障害                | [知的障害][無記入・他]のいずれかを選びます。                                                                                                    |
| 痙攣                  | 「痙攣し「無記入・他」のいずれかを選びます。                                                                                                    |
| 成長障害                | 「成長障害し「無記入・他」のいずれかを選びます。                                                                                                    |
|                     |                                                                                                    |
| 下南                  | 「下痢」「毎記入・他」のいずれかを送ります。                                                                                                    |
|                     |                                                                                                    |
|                     |                                                                                                    |
| 付共與犹明的              | し行共顔犹」し無記八・他」のいりれかを迭びより。                                                                                                    |
| <b>眼科的</b> 其常<br>日本 | し                                                                                                    |
| <b>育</b> 役形         | してていた。「「「「「」」」のいりれかを選びまり。                                                                                                    |
| <b>尿路結白</b>         | し尿路結石」し無記人・他」のいすれかを選びます。                                                                                                    |
| その他                 | [その他] [無記入・他]のいすれかを選びます。                                                                                                    |
| アミノ酸                | [アミノ酸][無記入・他]のいずれかを選びます。                                                                                                    |
| 有機酸                 | [有機酸][無記入・他]のいずれかを選びます。                                                                                                    |
| 脂質                  | [脂質][無記入・他]のいずれかを選びます。                                                                                                    |
| アンモニア               | [アンモニア][無記入・他]のいずれかを選びます。                                                                                                    |
| рН                  | [pH][無記入・他]のいずれかを選びます。                                                                                                    |
| セルロプラスミン            | 「セルロプラスミン乁「無記入・他乁のいずれかを選びます。                                                                                                    |
| グルコース               | 「グルコースヽ「無記入・他lのいずれかを選びます。                                                                                                    |
| 銅                   | 「銅し「無記入・他」のいずれかを選びます。                                                                                                    |
| 到一酸                 | 「乳酸1「無記入・他1のいずれかを選びます。                                                                                                    |
| ピルピン酸               | 「ピルビン酸1「毎記入・他1のいずれかを選びます」                                                                                                    |
| その他の血液分析            |                                                                                                    |
|                     |                                                                                                    |
| マミ / 酸              | $[ \mathbf{v} \in \mathbf{v} \in v$ |
| ノヘノ取<br>右爆酸         | 「右機酸」「毎記入・他」のいずれかを送ります。                                                                                                    |
| トネター                |                                                                                                    |
| ムコダ樎座               | 「グルコーフ」「毎日)、他」のいずれかを選びます。                                                                                                    |
|                     | 「アウュース」「無心八・心」のいりれがを送いより。                                                                                                    |
| 虫 口<br>その他の民八折      | [ 重口 ] [ 無記八・池 ] のいりれかを送びより。<br>[ トコリカ の 尺八折 - 安佐 ] [ 毎日 ] 。 ゆ ] の いずわ かち 躍びます                                                                                                    |
| ての他の脉方術             |                                                                                                    |
| <b>4</b> #          | (^(所見))のみに記載かめる場合もしての他の尿分析」を選択しま9。)                                                                                                    |
| 貝何ナ人ト               | し木実施」し実施」し所見に記載のリ」し無記人・他」のい                                                                                                    |
|                     | すれかを選びます。                                                                                                    |
| 酵素活性測定              |                                                                                                    |
| 這伝子解析               |                                                                                                    |
| 骨X線検査               | 同上                                                                                                    |
| 合併症                 | [無][有][無記入・他]のいずれかを選びます。                                                                                                    |
|                     | (*合併症に の記載がある場合、[有]を選択します。)                                                                                                    |
| 知能指数                | 半角数字(3桁)の右詰で入力します。                                                                                                    |
|                     | (例:90は「090」で入力します。)                                                                                                    |
| 就学状況                | [通常学級][障害児学級][養護学校][訪問教育][その他]                                                                                                    |
|                     | [無記入・他]のいずれかを選びます。                                                                                                    |
| 経過                  | 「治癒」、「寛解」、「改善」、「不変」、「再燃」、「悪化」、「死亡」、「判定不能」                                                                                                    |
|                     | 「その他」のいずれかを選びます。                                                                                                    |
|                     | (*「改善」と「不変」に の記載がある場合は「改善」を選択します。同様                                                                                                    |
|                     | に「再燃」と「不変」に の記載がある場合、「悪化」と「不変」に の記載                                                                                                    |
|                     | のある場合、それぞれ「再燃」、「悪化」を選択します。又、上記以外、 2 ヶ所                                                                                                    |
|                     | 以上に、無記入の場合「その他」を選択します。)                                                                                                    |
|                     | - /                                                                                                    |

診断年月日 医療機関・科 同 意 [ y年m月d日]は半角数字の右詰でそのまま入力します。 当該の医療機関および診療科を入力します。 同意書による同意の有無を入力します。

#### 成長ホルモン(初回)

詳細については「3.11.2 軟骨異栄養症」をご覧ください。

#### 成長ホルモン(継続)

詳細については「3.12 成長ホルモン治療用意見書(継続)医療意見書」をご覧ください。

血友病等血液疾患の医療音目室 3.9

| III 小児慢性特定疾患(登錄)                                                                                                    |
|----------------------------------------------------------------------------------------------------|
| 登録 小児慢性特定疾患(血友病等血液疾患)医療意見書(平成 14年度) □ 県単独事業                                                                                                    |
| 都道府県·指定都市·中核市番号: 1保健所番号: 36 · 小樽市保健所 受給者番号: 111                                                                                                    |
| 新規(○新規診断 ○転入) ⊙ 継続 ○ 再開・無記入・他                                                                                                    |
| <u>▶ ふりがなやまだ たろう</u> ○男 ○無記入   生日  ○昭和   11 年   3 月   4 日                                                                                                    |
|                                                                                                    |
| 発病   〇 昭和 ④ 平成 13 年  7 月頃 (満 2 歳 4 ヶ月)                                                                                                    |
| 疾患  09   (U)疾患者: (遺伝性)へモクロビン異常症                                                                                                    |
| △方 [血液疾患]((決忠石)・ 異常ヘモクロビン(血色素))症 [[CD:  D58.2]・                                                                                                    |
| 発熱: ○ 有 ○ 無記入、他 鼻出血: ○ 有 ○ 無記入、他 関節痛: ○ 有 ○ 無記入、他                                                                                                    |
| 易感染性:③有 ○ 無記入、他血尿: ● 有 ○ 無記入、他 貧血: ● 有 ○ 無記入、他                                                                                                    |
| 黄疸: ◎ 有 ○ 無記入、他発疹: ◎ 有 ○ 無記入、他出血斑: ◎ 有 ○ 無記入、他                                                                                                    |
| 1999 睡睡: ●有○無記入他 睡癖: ●有○無記入他 血管睡: ●有○無記入他                                                                                                    |
| <b>III.</b> [19] $r/11$ <b>DBC</b> . [19] $r/10^4/m^3$ <b>DL</b> . [15] $r/10^4/m^3$ <b>BDC</b> . [21915] $r/m^3$                                                                                                    |
| $\mathbf{HD} \cdot \mathbf{I2} \ \mathbf{g}/\mathbf{d1} \ \mathbf{KDC} \cdot \mathbf{I23} \wedge 10 \ \mathbf{mm} \ \mathbf{F1C} \cdot \mathbf{I5} \wedge 10 \ \mathbf{mm} \ \mathbf{mDC} \cdot 21315 \ \mathbf{mm}$ |
| <b>親が血球:</b> $12$ %の 出血時間: $32$ 分 PT: $12$ 秒 APTT: $12$ 秒                                                                                                    |
| 第99日子:53 % 第区因子:45 % ビリルビン:6.0 mg/dl LDH: 2133 IU/1                                                                                                    |
| BUN: 55mg/dl IgG: 1354 mg/dl IgA: 132mg/dl IgH: 512mg/dl                                                                                                    |
|                                                                                                    |
| 白血球機能検査: 〇未実施 〇実施または所見 〇所見の自由記載のみあり 〇無記入、他                                                                                                    |
| 合併症: ○無⊙有○無記入・他                                                                                                    |
| 経過: ○治癒 ○寛解 ○改善 ○不変 ○ 再燃 ④ 悪化 ○死亡 ○判定不能 ○その他                                                                                                    |
| 診断日:平成  14 年 11 月  5 日 医療機関・科:小樽病院・小児科                                                                                                    |
|                                                                                                    |
| 次の医療意見書を入力 ▲ ▲ ▶ ■ 削除 ■ 確定 ■ 一括確定 ■ 閉じる                                                                                                    |
|                                                                                                    |
|                                                                                                    |

項目別入力方法

| 平成年度          | 「2.1 年度・都道府県等設定」により登録されている年度を表示します。<br>各都道府県等での単独事業の場合のみ入力します |
|---------------|---------------------------------------------------------------|
| 都道府県・指定都市・中核市 |                                                               |
|               |                                                               |
|               | 中核市番号を表示します。                                                  |
| 保健所番号         | リストより選択または半角数字の右詰で、そのまま入力します。                                 |
| 受給者番号         | 半角数字の右詰で、そのまま入力します。                                           |
| 新規・継続         | [新規診断][転入][継続][無記入・他]のいずれかを選びます。                              |
|               | 「継続」を選んだ場合、過去最新の意見書の内容を参照表示します。                               |
|               | 必要個所を変更し、登録することができます。                                         |
| 患者(ふりがな・氏名)   | 各都道府県等で必要な場合のみ入力します。プライバシー保護のため、中央                            |
|               | へは出力しません。                                                     |
| 男女            | [男][女][無記入・他]のいずれかを選びます。                                      |
| 生年月日          | [昭和][平成]を選び、[y年m月d日]は半角数字の右詰で、そのまま入                           |
|               | 力します。                                                         |
| 発病            | [昭和][平成]を選び、[y年m月頃]は半角数字の右詰で、そのまま入力                           |
|               | します。                                                          |
| ICD疾患名(疾患名)   | 記入欄右の選択ボタンを押し、選択肢の中から該当するものを選んで入力し                            |
|               | ます。下段に表示用疾患名と ICD コードが自動表示されます。                               |
| ICDコード        | 記入欄右の選択ボタンを押し、選択肢の中から該当するものを選んで入力し                            |
|               | ます。表示用疾患名が自動表示されます。                                           |

小児慢性特定疾患登録・管理システム 操作説明書 \*以下の項目は医療意見書に記載されている場合のみ入力します。

| 発 熱                                   | [有][無記入・他]のいずれかを選びます。               |
|---------------------------------------|-------------------------------------|
| 鼻出血                                   | [鼻出血][無記入・他]のいずれかを選びます。             |
| 関節痛                                   | [関節痛][無記入・他]のいずれかを選びます。             |
| 易感染性                                  | [易感染性][無記入、他]のいずれかを選びます。            |
| 血尿                                    | [血尿][無記入、他]のいずれかを選びます。              |
| 貧血                                    | 「貧血乁「無記入、他乁のヽ゚ずれかを選びます。             |
| 黄疸                                    | 「黄疸し「無記入、他」のいずれかを選びます。              |
| 発疹                                    | 「発疹し「無記入、他」のいずれかを選びます。              |
| 出血斑                                   | 「出血斑乁「無記入、他乁のハずれかを選びます。             |
| 脾腫                                    | 「脾腫乁「無記入、他乁のヽ゚ずれかを選びます。             |
| 腫瘤                                    | 「腫瘤し「無記入、他」のいずれかを選びます。              |
| 血管腫                                   | 「血管腫】「無記入、他」のいずれかを選びます。             |
| Hb(g/dl)                              | 小数点以下は切り捨てて、半角数字(2桁)の右詰で入力します。      |
|                                       | (例:9は「09」で入力します。)                   |
| $RBC( \times 10^4/mm^3)$              | 小数点以下は切り捨てて、半角数字(3桁)の右詰で入力します。      |
| ,                                     | (例:90は「090」で入力します。)                 |
| $Plt( \times 10^{4}/mm^{3})$          | 小数点以下は切り捨てて、半角数字(2桁)の右詰で入力します。      |
| ,                                     | (例:2は「02、99以上は「99」で入力します。)          |
| WBC( /mm <sup>3</sup> )               | 小数点以下は切り捨てて、半角数字(5桁以内)の右詰で入力します。    |
| ····································· | 小数点以下は切り捨てて、半角数字(2桁)の右詰で入力します。      |
| M393                                  | (例:2は「02」 99以上は「99」で入力します。)         |
| 出血時間(一分)                              |                                     |
|                                       |                                     |
|                                       |                                     |
| 第 因子(%)                               |                                     |
| 第 因子(%)                               |                                     |
| ビリルビン(mg/dl)                          | 小数点2位以下は切り捨てて、半角数字(2桁)の右詰で入力します。    |
|                                       | (例:8は「8.0」 9.9以上は「9.9」で入力します。)      |
|                                       | 小数点以下は切り捨てて、半角数字(4桁以内)の右詰で入力します。    |
| BUN(mg/dl)                            | 小数点以下は切り捨てて、半角数字(2桁)の右詰で入力します。      |
|                                       | (例:2は「02」 99以上は「99」で入力します。)         |
| IgG( mg/dl)                           | 小数点以下は切り捨てて、半角数字(4桁以内)の右詰で入力します。    |
| Ig A ( mg/dl)                         | 小数点以下は切り捨てて、半角数字(3桁)の右詰で入力します。      |
|                                       | (例:40は「040」999以上は「999」で入力します。)      |
| IgM( mg/dl)                           |                                     |
|                                       | 「+1「-1「無記入、他1のいずれかを選びます。            |
| 白血球機能検查                               | 「未実施し「実施または所見し」所見の自由記載のみありし「無記入、他し  |
|                                       | のいずれかを選びます。                         |
| 合併症                                   | 「無し「有し「無記入、他」のいずれかを選びます。            |
|                                       | (*合併症にの記載がある場合、「有」を選択します。)          |
| 経過                                    | 「治癒、「窅解、「改善、「不変、「再燃、「悪化、「死亡、「判定不能、  |
| ·                                     | 「その他」のいずれかを選びます。                    |
|                                       | (*「改善」と「不変」にの記載がある場合は「改善」を選択します。同様  |
|                                       |                                     |
|                                       | のある場合、それぞれ「再燃」「悪化」を選択します。又、上記以外、クヶ所 |
|                                       | 以上に、無記入の場合「その他」を選択します。)             |
| 診断年月日                                 | 「v年m月d日1は半角数字の右詰でそのまま入力します。         |
| 医療機関・科                                | 当該の医療機関および診療科を入力します。                |
|                                       | 同意書による同意の有無を入力します。                  |
|                                       |                                     |

3.10 神経・筋疾患の医療意見書

| ■ 小児慢性特定疾患(登録)                                                                         |
|----------------------------------------------------------------------------------------|
| 登録 小児慢性特定疾患(神経・筋疾患)医療意見書(平成 14年度) □県単独事業                                               |
| 都道府県・指定都市・中核市番 1保健所番号:36・小樽市保健所 受給者番号: 2132                                            |
| 新規(☉新規診断 ○転人) ○継続 ○ 再開・無記人・他<br>  ■ ふりがなやまだ たろう   ◎ 男 ○ 毎記入住年   ○昭和   9 年   5月   1 日   |
| 著底名  山田太郎                                                                              |
| 発病 ○昭和 ⊙ 平成 12 年  3 月頃 (満  2 歳  10 ヶ月)<br>  疾事  10   ICD  疾事  名:  セントラルコア病             |
| 区分      開経     (疾患者):     セントラルコア病     ICD:     G71.2E                                 |
|                                                                                        |
| けいれん発作:◎無 ○ 有 ○ 自田記載のみ ○ 無記人、他<br>  自閉傾向:○ 無 ○ 有 ○ 自由記載のみ ○ 無記入、他                      |
| 意識障害:①無 〇有 〇自由記載のみ 〇無記入、他                                                              |
| 行動異常: 0 無 0 月 0 目田記載のみ 0 無記人、他                                                         |
| 運動障害: 座位可のみ、または有・座位可に〇 ・                                                               |
| 皮膚所見:○無 ◎有 ○自由記載のみ ○無記入、他                                                              |
| 筋緊張低下: ◎無 ○ 有 ○ 自由記載のみ ○ 無記入、他                                                         |
| ■神経疾患                                                                                  |
| 発達・知能指数 [14] 歳時、数値: [325]                                                              |
| MM扱・ ○ 丸めり○記載あり○ 無記人、他<br>  CT・MRI:○ 未実施 ○ 実施 ○ 自由記載のみ ○ 無記入。他                         |
| 麻疹:                                                                                    |
|                                                                                        |
| 発達指数(数値):   123 <br>  筋生検: 〇字宝磁 〇宝磁 〇白山記載のみ 〇無記 1 一個                                   |
| 新電図: ○未実施 ○実施 ○自由記載のみ ○無記入、他                                                           |
| 皿済CK: <u>153 IU/1</u> 血清乳酸: <u>34</u> mg/dl<br>  CT・MRI: 〇 圭宝姫 〇 宝姫 〇 自由記載のみ 〇 無記 本 一他 |
| 合併症: ○無⊙有○無記入・他                                                                        |
|                                                                                        |
| 診断日・平成 14 年  5 月  β 日 医療機関・科: 小樽弟一病院・小児科   回意 ●月○無                                     |
| xの医療意見書を入力 < ▶ 削除 確定 一括確定 閉じる · · · · · · · · · · · · · · · · · · ·                    |
|                                                                                        |
| 項目別入力方法                                                                                |
| 平成 年度 「2.1 年度・都道府県等設定」により登録されている年度を表示します。                                              |
| 県半独争業<br>都道府県・指定都市・中核市番号                                                               |
| 「2.1 年度・都道府県等設定」により登録されている都道府県・指定都                                                     |
| 甲核帀畨号を表示します。<br><b>保健所番号</b> リストより選択または半角数字の右詰で そのままλ力します                              |
| 受給者番号 半角数字の右詰で、そのまま入力します。                                                              |
| 新規・継続 [新規診断][転入][継続][無記入・他]のいずれかを選びます。                                                 |
| · 絶続」を選んに场合、迥女取新の息見書の内谷を参照表示します。<br>必要個所を変更し、登録することができます。                              |
| <b>患者(ふりがな・氏名)</b> 各都道府県等で必要な場合のみ入力します。プライバシー保護のため、中央                                  |
| へは出力しません。                                                                              |
| カメ しろ」しくして、他」のいうれかを迭ひまう。                                                               |

| 生年月日        | [昭和][平成]を選び、[y年m月d日]は半角数字の右詰で、そのまま入           |
|-------------|-----------------------------------------------|
| 発 病         | 力します。<br>[昭和][平成]を選び、[ y年m月頃]は半角数字の右詰で、そのまま入力 |
| ICD疾患名(疾患名) | します。<br>記入欄右の選択ボタンを押し、選択肢の中から該当するものを選んで入力し    |
|             | ます。下段に表示用疾患名と ICD コードが自動表示されます。               |
| ICDコード      | 記入欄右の選択ボタンを押し、選択肢の中から該当するものを選んで入力し            |
|             | ます。表示用疾患名が自動表示されます。                           |

\*以下の項目は医療意見書に記載されている場合のみ入力します。

| 小頭症                  | [無][有][無記入、他]のいずれかを選びます。                         |
|----------------------|--------------------------------------------------|
| けいれん発作               | [無][有][自由記載のみ][無記入、他]のいずれかを選                     |
|                      | びます。                                             |
| 自閉傾向                 | 同上                                               |
| 意識隨害                 |                                                  |
| 行動異常                 |                                                  |
| 精神遅滞                 | 「毎」「有のみに「あり」「軽のみ」または有・軽に「あり」                     |
| AN LINE VIE          |                                                  |
|                      |                                                  |
| <b>湄</b> 動陪 <b>宝</b> | 「毎1「有のみにあり」「歩行可のみまたけ有・歩行可・座位可に」                  |
|                      |                                                  |
|                      |                                                  |
| <b>古虐陪</b> 宝         | のいずれがで送いよす。<br>「毎1「右1「白山記載のみ1「毎記〉 他1のいずわかた選      |
| 以肩阵舌                 |                                                  |
| 瓜瓜鱼带                 |                                                  |
| 叮呶共币<br>效取准低工        |                                                  |
| 即系次以下<br>或法。如此也粉     | □ ⊥<br><b>(造味)</b> ・米免物安(2佐)のたまず) わします           |
| 光连、如能拍数              |                                                  |
|                      |                                                  |
|                      |                                                  |
| DV 2 <b>+</b>        | (例:90は、090」で八月しま9。)                              |
| 脑波                   | し脳波に のり」し所見の自田記載のみのり」し無記八・他」のい91いかを<br>)調がます     |
|                      | 速ひまり。<br>「土宅佐」「宅佐」のエキたはMPTに、 たい」「低日の白中記書のひたい」    |
|                      | し木美施」と美施、CI まにはM K I にのり」し所見の自田記載のみのり」           |
| nte sete             |                                                  |
| 麻 珍                  |                                                  |
|                      | し髄液に、または記載あり」し皿清・髄液ともに記載あり」し無記入、他し               |
|                      | のいすれかを選びます。                                      |
| 発運指致(致値)             | 半角数子(3桁)の石詰で入力します。                               |
|                      | (例:50は'050」で入力します。また、未実施の場合は入力しません。)             |
| 筋生梗                  | □ 不実施 」 [実施、筋生検に あり」 [所見の目田記載のみあり」               |
|                      | し無記へ、他」のいりれかを選びまり。                               |
| 筋電凶                  |                                                  |
| 皿清CK(IU/I)           | 小釵点以下は切り捨てて、手用釵子(3桁)の石詰で入力します。                   |
|                      |                                                  |
|                      | 他・釵旭記載かない場合はヘ刀しません。)                             |
| 皿清乳酸(mg/dl)          | 小数点以下は切り捨てて、半角数子(2桁)の石詰で入力します。                   |
|                      | (例:8は「08」、99以上は「99」で入力します。また、未実施・数値              |
|                      | 記載かない場合は人力しません。)                                 |
| C「またはMRI             | L 未実施 」 L 実施、C T またはM R I に あり ] [ 所見の目由記載のみあり ] |
| A 194.               | し無記人、他」のいすれかを選びます。                               |
| 台併症                  | し無」「有」「無記人、他」のいすれかを選びます。                         |
|                      | (*合併症に の記載がある場合、[ 有 ] を選択します。)                   |

| 山口归山叶六古古邓冯 |                                           |
|------------|-------------------------------------------|
| 小児慢性特正疾患登録 | ・官理ン人テム 探作説明書                             |
| 経過         | 「治癒」、「寛解」、「改善」、「不変」、「再燃」、「悪化」、「死亡」、「判定不能」 |
|            | 「その他」のいずれかを選びます。                          |
|            | (*「改善」と「不変」に の記載がある場合は「改善」を選択します。同様       |
|            | に「再燃」と「不変」にの記載がある場合、「悪化」と「不変」にの記載         |
|            | のある場合、それぞれ「再燃」、「悪化」を選択します。又、上記以外、2ヶ所      |
|            | 以上に 、無記入の場合「その他」を選択します。)                  |
| 診断年月日      | [ y年m月d日]は半角数字の右詰でそのまま入力します。              |
| 医療機関・科     | 当該の医療機関および診療科を入力します。                      |
| 同意         | 同意書による同意の有無を入力します。                        |

#### 3.11 成長ホルモン治療用意見書(初回)医療意見書

### 3.11.1 低身長症およびターナー症候群、プラダーウィリー症候群

| 19 小見慢性特定疾患(初回·登錄)                                                                                                    |
|----------------------------------------------------------------------------------------------------|
| 登録 小児慢性特定疾患(成長ホルモン・初回)医療意見書(平成 14年度)     「県単独事業                                                                                                    |
| 都道府県・指定都市・中核市番号       1保健所番号       36・小樽市保健所       受給者番号:       165         新規(①新規診断の転入)の継続の再開・無記入・他             165         素切がなやまだたろう       ○男の無記入性年       ○昭和       7年       4月       23日           書氏名       山田太郎       ○女       月日       ○平成(満 7歳 3ヶ月)              発病       ○昭和       平成       12年       3月頃(満 4歳 11ヶ月)                                                                                                    |
| 体重       14.6 ks       標準体重:       11.4 ks 肥満度:       +28% が7°指数:       (平成       14/年       5/月       5/日 測定)         14年前の身長       92.5 ∞(平成       13/年       5/月       7/日測定)成長率       5.0 ∞μ/年       補正成長率:       5.0 ∞μ/年       -1.5SD値:       4.5         2年前の身長       85.0 ∞(平成       12/年       4/月       3日測定)成長率       7.5 ∞μ/年       補正成長率:       8.0 ∞μ/年       -1.5SD値:       5.0         症候性低血糖       ○有       ○無       ○無記入       二次性徴       ○有       ○無       -1.5SD値:       5.0         2親の身長[175.0]       一部観の身長[184.0]       四       在胎週数       32       出生体重       2.5 ks       出生身長       54.5 cm         1.成長ホルモン分泌不全性低身長症(下垂体性小人症)および成長ホルモン分泌不全を伴ったターナー症候群                                                                                                    |
| GH       債荷名 704*°ニン       - {02302       - L-DOPA       -         GH701       12.5 ng/ml       2.5 ng/ml       32.5 ng/ml         補正値       14.4 ng/ml       3.2 ng/ml       36.8 ng/ml         夜間 G       0m15.5       20m 3.5       40m 3.5       60m 15.5       80m 15.3       100m 12.5       12.0m 12.4       140m 21.4       180m 2.3.4       180m 2.5       2.5       円均       7.8         (ng/n1)       再正 17.8       4.3       4.3       17.8       17.5       14.4       14.3       24.4       26.6       3.2       14.5         [gF+GH(pg/ngCr)       35.8       24.5       32.5       GH       ○ 住友CLIA       ○ 栄研IEMA       ○ ヤいCLEIA         [gF+GH(pg/ngCr)       35.8       24.5       32.5       GH       ○ 住友CLIA       ○ 栄研IEMA       ○ 中○立       ○ 不明         [gf-1(ソマトメシッンC)       254 ng/ml IGFBP-3       3.5 µg/ml       ○ キット       ○ 第一ラシッドIEMA       ○ 日立化成とタサ・イム         ○       第位       頭位○       骨盤位○       帝切○       その他       ○       御田 ○       ○       ○       ○       ○       ○       ○       ○       ○       ○       ○       ○       ○       ○       ○       ○       ○       ○       ○ |
| 10     14     14     14     14     14     14     14     14     14     14     16     16     16     16     16     16     16     16     16     16     16     16     16     16     16     16     16     16     16     16     16     16     16     16     16     16     16     16     16     16     16     16     16     16     16     16     16     16     16     16     16     16     16     16     16     16     16     16     16     16     16     16     16     16     16     16     16     16     16     16     16     16     16     16     16     16     16     16     16     16     16     16     16     16     16     16     16     16     16     16     16     16     16     16     16     16     16     16     16     16     16     16     16     16     16     16     16     16     16     16     16     16     16     16     16     16     16     16     16     16     16     16     16     16     16     16                                                                                                    |
| 次の医療意見書を入力 4 ト 削除 確定 一括確定 閉じる                                                                                                    |
|                                                                                                    |
| 貝日別八刀万法<br>- <b>平成 - 年度</b>                                                                                                    |
| 県単独事業 各都道府県等での単独事業の場合のみ入力します。                                                                                                    |
| <ul> <li>都道府県・指定都市・中核市番号</li> <li>「2.1 年度・都道府県等設定」により登録されている都道府県・指定都市</li> <li>中核市番号を表示します。</li> <li>リストより選択または半角数字の右詰で、そのまま入力します。</li> <li>受給者番号</li> <li>新規診断][転入][継続][無記入・他]のいずれかを選びます。</li> <li>「継続」を選んだ場合、過去最新の意見書の内容を参照表示します。</li> <li>必要個所を変更し、登録することができます。</li> </ul>                                                                                                    |
| 患者(ふりがな・氏名)各都道府県等で必要な場合のみ入力します。プライバシー保護のため、中央<br>へは出力しません。男女[男][女][無記入・他]のいずれかを選びます。生年月日[昭和][平成]を選び、[y年m月d日]は半角数字の右詰で、そのままし<br>力します。                                                                                                    |
| <b>発病</b> [昭和][平成]を選び、[y年m月頃]は半角数字の右詰で、そのまま入力<br>します。                                                                                                    |

| ICD疾患名(疾患名)              | 記入欄右の選択ボタンを押し、選択肢の中から該当するものを選んで入力し                                              |
|--------------------------|---------------------------------------------------------------------------------|
| ICDコード                   | ま9。ト段に表示用疾患者とICDコートが自動表示されま9。<br>記入欄右の選択ボタンを押し、選択肢の中から該当するものを選んで入力し             |
|                          | ます。表示用疾患名が自動表示されます。                                                             |
| 暦年齢 歳 ヶ月                 | 半角数字の右詰で入力します。                                                                  |
| 骨年齢 歳 ヶ月                 | 半角数字の右詰で入力します。                                                                  |
| 骨/暦年齢                    | 「骨年月齢」÷「暦年月齢」×100(%)が自動表示されます。                                                  |
| 身 長( . cm)               | 小数点2位以下は切り捨てて、半角数字の右詰で入力します。                                                    |
| -3.0SD • -2.5SD • -2.0SD | 「年月齢」が自動的に算出できる場合、男女別に「標準身長」の-3.0SD 値、<br>-2.5SD 値、-2.0SD 値が自動表示されます。           |
| 身長 S D スコア( . )          | 小数点2位以下は切り捨てて、半角数字の右詰で入力し                                                       |
|                          | ます。                                                                             |
|                          | (*±に関係なく入力します。9.9以上は「9.9」で入力します。)                                               |
| 身長 SD スコア                | 「年月齢」が自動的に算出できる場合、「男女」、「身長」を入力することに                                             |
|                          | より、「身長 SD スコア」が自動表示されます。                                                        |
| 体重(.kg)                  | 小数点2位以下は切り捨てて、半角数字の右詰で入力します。                                                    |
|                          | (*99.9kg以上は「99.9」で入力します。)                                                       |
| 標準体重                     | 「年齢」が自動的に算出できる場合、「身長」を入力することにより                                                 |
|                          | 「標準体重」が自動表示されます。                                                                |
|                          | (ただし、身長 70cm 以上~17 歳の場合)                                                        |
| 肥満度                      | 「標準体重」が自動的に算出できる場合、「体重」を入力することにより                                               |
|                          | 「肥満度」が自動表示されます。                                                                 |
| カウプ指数                    | 身長 70cm 未満の場合、「体重」と「身長」を入力することにより                                               |
|                          | 「カウプ指数」が自動表示されます。                                                               |
| 測定年月日                    | 平成に換算した年月日を半角数字の右詰で入力します。                                                       |
| 1年前の身長( cm)              | 小数点2位以下は切り捨てて、半角数字の右詰で入力します。                                                    |
| 測定年月日                    | 平成に換算した年月日を半角数字の右詰で入力します。                                                       |
| 1 年前成長率( cm/年)           | 小数点2位以下は切り捨てて、半角数字の右詰で入力します。                                                    |
|                          | (*9.9以上は「9.9」で入力します。)                                                           |
| 補正成長率                    | 1 年前と今回の「身長」と「身長測定年月日」を入力することにより、                                               |
|                          | 日割り計算に基づく「補正成長率( . cm / 年)」が自動表示されます。                                           |
| -1.5SD                   | 「年月齢」が自動的に算出できる場合、「男女」、「骨年月齢」等に基づき、                                             |
|                          | 約半年前の成長率の年月齢別標準値の-1.5SD 値( . cm)が自動表示され                                         |
|                          | ます。                                                                             |
| 2 年前の身長( cm)             | 小数点2位以下は切り捨てて、半角数字の右詰で入力します。                                                    |
| 測定年月日                    | 平成に換算した年月日を半角数字の右詰で入力します。                                                       |
| 2年前成長率( cm/年)            | 小数点2位以下は切り捨てて、半角数字の右詰で入力します。                                                    |
|                          | (*9.9以上は「9.9」で入力します。)                                                           |
| 補正成長率                    | 2 年前と1 年前の「身長」と「身長測定年月日」を入力することにより、                                             |
|                          | 日割り計算に基づく「補正成長率( . cm / 年)」が自動表示されます。                                           |
| -1.5SD                   | 「年月齢」が自動的に算出できる場合、「男女」、「骨年月齢」等に基づき、                                             |
|                          | 約1年半前の成長率の年月齢別標準値の-1.5SD 値( . cm)が自動表示さ                                         |
|                          |                                                                                 |
| <b>泟候性低皿糖</b>            | 【有↓【無】[無記人、他]のいすれかを選びます。                                                        |
|                          |                                                                                 |
| 父親の身長( . cm)             | 小数点2位以下は切り捨てて、半角数字の右詰で入力します。                                                    |
| は親の身長( . cm)             | 小奴点2位以トは切り捨てて、半用奴子の石詰で人力します。                                                    |
|                          | キ用数子(2桁)の石詰で入刀します。<br>小数 5.2 位はては切り始ます。 ソタ教会会会会会会会会会会会会会会会会会会会会会会会会会会会会会会会会会会会会 |
| 出生 <b>体重(</b> , kg)      | 小数点2位以下は切り捨てて、半角数子の石詰で入力します。                                                    |
| 出生身長( . cm)              | 小数点2位以トは切り捨てて、半角数字の右詰で入力します。                                                    |

成長ホルモン分泌不全性低身長症(下垂体性小人症)および 成長ホルモン分泌不全を伴ったターナー症候群

GΗ **負荷名1**:「アルギニン 1 「グルカゴン 1 「 L - D O P A 1 「クロ ニジン】[インスリン】[グルカゴン・プロプラノロール】[インスリン・プ ロプラノロール][GRH負荷][無記入、他]のいずれかを選びます。 GH 頂値( . ng/ml):小数点2位以下は切り捨てて、半角数字(3桁)の右詰で入力します。 (例:8.0は「08.0」で入力します。) 補正値 :画面表示の補正式に基づき、GH 頂値を補正した値が自動表示されます。 GΗ 負荷名2:「負荷名1」に同じです。 負荷名3:「負荷名1」に同じです。 GΗ 夜間 GH( . ng/ml) 0m 小数点2位以下は切り捨てて、半角数字(3桁)の右詰で入力します。 (\*99.9以上は「99.9」で入力します。) 補正値 :画面表示の補正式に基づき、GH 頂値を補正した値が自動表示されます。 夜間 GH( . ng/ml)20m 同上 同上 夜間 GH( . ng/ml)40m 夜間 GH( . ng/ml)60m 上 同 夜間 GH( . ng/ml)80m 同 上 同上 夜間 GH( . ng/ml)100m 同上 夜間 GH( . ng/ml)120m 同上 夜間 GH( . ng/ml)140m 同 F 夜間 GH( . ng/ml)160m 夜間 GH( . ng/ml)180m 同上 夜間 GH( . ng/ml)平均 同 F 夜間 GH 補正値 上記の補正値が8個以上ある場合、補正値が1.9以下は1を、2.0以上は そのままの値を用いた平均値が自動表示されます。 尿中 GH( . pg/mgCr)1 小数点2位以下は切り捨てて、半角数字(3桁)の右詰で入力します。 (\*99.9以上は「99.9」で入力します。) 同上 尿中 GH( . pg/mgCr)2 尿中 GH( . pg/mgCr)3 同上 小数点以下は切り捨てて、半角数字(3桁)の右詰で入力します。 IGF-I( ng/ml) (例:3は「003」、999以上は「999」で入力します。) 小数点2位以下は切り捨てて、半角数字(2桁)の右詰で入力します。 IGFBP-3( .  $\mu g/ml$ ) (\*9.9以上は「9.9」で入力します。) GHキット 「住友 CLIA 」「栄研 IRMA 」「ヤトロン CLEIA 】「第一ラジオ IRMA 】 [東ソ - IEMA] [日立化成ヒタザイム] [複数に] [無記入、その他] のいずれかを選びます。 出生胎位 [頭位] [骨盤位] [帝切] [その他] [不明] [無記入、他]のいずれ かを選びます。 (\*骨盤位と帝切・その他にの記載がある場合も、[骨盤位]を選択します。 同様に帝切と頭位・その他にの記載がある場合、「帝切」を選択します。) 新生児仮死 [有][無][不明][無記入、他]のいずれかを選びます。 「軽し「中し「重し」「不明し「無記入、他」のいずれかを選びます。 新生児黄疸 [有][無][不明][無記入、他]のいずれかを選びます。 遷 延 小数点以下は切り捨てて、半角数字(2桁)の右詰で入力します。  $T4(\mu g/dl)$ fT4(. ng/dl)小数点2位以下は切り捨てて、半角数字(2桁)の右詰で入力します。 T 3 ( . ng/ml) 同上 同上  $TSH( . \mu U/ml)$ 脳の器質的疾患・ [有][無][無記入、他]のいずれかを選びます。 画像診断の異常 (\*疾患または画像等のみにの記載がある場合も、[有]を選択します。) 特発性・続発性 「特発性し「続発性し「()内のみ記載有りし「無記入、他」のいずれかを 選びます。 医療機関・科 当該の医療機関および診療科を入力します。 同意 同意書による同意の有無を入力します。

#### 3.11.2 軟骨異栄養症

| 图 小児慢性特定疾患(初回·登錄)                                                                                                    |
|----------------------------------------------------------------------------------------------------|
| 登録 小児慢性特定疾患(成長ホルモン・初回)医療意見書(平成 14年度)     □ 県単独事業                                                                                                    |
| 都道府県・指定都市・中核市番号: 1保健所番号: 36・小樽市保健所 受給者番号: 65456                                                                                                    |
| 新規(○新規診断 ○転入) ○継続 ○再開・無記入・他                                                                                                    |
| 愚ふりがなやまだ たろう     ○男○無記入  生年 ○昭和   8年  12月   5日     ○男○無記入  生年 ○昭和   8年  12月   5日     ○男○無記入  生年 ○昭和   8年   12月   5日     ○男○無記入   生年 ○昭和   8年   12月   5日     ○男○無記入   生年 ○昭和   8年   12月   5日     ○男○無記入   生年 ○昭和   8年   12月   5日     ○男○無記入   生年 ○昭和   8年   12月   5日     ○男○無記入   生年 ○昭和   8年   12月   5日     ○男○無記入   生年 ○昭和   8年   12月   5日     ○男○無記入   生年 ○昭和   8年   12月   5日     ○男○無記入   生年 ○昭和   8年   12月   5日     ○男○無記入   生年 ○昭和   8年   12月   5日     ○男○無記入   生年 ○昭和   8日     ○月○   日     ○男○無記入   日     ○男○気の     ○男○気の     ○男○気の     ○男○気の     ○男○気の     ○男○気の     ○男○気の     ○男○気の     ○男○気の     ○男○気の     ○男○気の     ○男○気の     ○男○気の     ○男○気の     ○男○気の     ○月○気の     ○男○気の     ○男○気の     ○男○気の     ○男○気の     ○男○気の     ○男○気の     ○月○気の     ○男○気の     ○男○気の     ○見の     ○見の     ○見の     ○男○気の     ○見の     ○見の     ○見の     ○見の     ○見の     ○見の     ○見の     ○見の     ○見の     ○見の     ○見の     ○見の     ○見の     ○見の     ○見の     ○見の     ○見の     ○見の     ○見の     ○見の     ○見の     ○見の     ○見の     ○見の     ○見の     ○見の     ○見の     ○見の     ○見の     ○見の     ○見の     ○目の     ○目の     ○目の     ○目の     ○目の     ○目の     ○目の     ○目の     ○目の     ○目の     ○目の     ○目の     ○目の     ○目の     ○目の     ○目の     ○目の     ○目の     ○目の     ○目の     ○目の     ○目の     ○目のの     ○目のの     ○目のの     ○目のの     ○目のの     ○目のの     ○目のの     ○目のの     ○目のの     ○目のの     ○目のの     ○目のの     ○目のの     ○目のの     ○目のの     ○目のの     ○目のの     ○目のの     ○目ののの     ○目のの     ○目のの     ○目ののの    □○目のの     ○目のの    □□□ののの     □□の |
|                                                                                                    |
| 発病  ○昭和○平成  12  牛  4 月頃 (滴 3 蔵 4 ケ月) <br>                                                                                                    |
| <br> 信牛師  2  瞑  7  ケ月    午師  3  厩  0  ケ月   7/  信牛部  30  8<br> ICD  虎鼻支   鈴島夏受養庁(  鈴島毎彩(市庁)                                                                                                    |
| (疾患名): 蘇臺夏榮騫度(蘇臺無形成度) [100: 1077 /                                                                                                    |
| 身長 87.5 cm -3.0SD值: 96.8 +2.5SD值: 98.9 -2.0SD值: 101.0 (身長SD对了- 5.5SD 5.3SD)                                                                                                    |
| 体重 15.5 kg 標準体重: 10.3 kg 肥満度: +50% 約7°指数: (平成 14年 5月 2日測定)                                                                                                    |
| 1年前の身長 82.7 cm(平成 13)年 4月 1日測定)成長率 4.8 cm/年 補正成長率: 4.4 cm/年 -1.5SD値: 5.2                                                                                                    |
| 2年前の身長 75.7 cm(平成 12年 5月 4日測定)成長率 7.0 cm/年 補正成長率: 7.8 cm/年 -1.5SD値: 5.9                                                                                                    |
| 症候性低血糖  ○ 有 ⊙ 無 ○ 無記入   二次性徴  ⊙ 有 ○ 無 ○ 無記入                                                                                                    |
| 父親の身長 165.5 cm 母親の身長 163.5 cm 在胎週数  36 出生体重  2.5 kg 出生身長  55.5 cm                                                                                                    |
| 2.軟骨異栄養症                                                                                                    |
| 脳外科医・整形外科医の診断およびコメント   手術の必要性                                                                                                    |
| 大孔狭窄 〇無の有の()内のみ記載有り〇無記入、他〇無の有〇無記入、他                                                                                                    |
| 育稚管狭窄 ○無⊙有○()内のみ記載有り○無記入、他○無⊙有○無記入、他                                                                                                    |
| 水頭症   ○無⊙有○()内のみ記載有り○無記入、他○無⊙有○無記入、他                                                                                                    |
| 脊髄・馬尾上道 ○無⊙有○()内のみ記載有り○無記入、他 ○無⊙有○無記入、他                                                                                                    |
| 伊松障害 ○無⊙有○○四のが記載有り○無記人、他○無⊙有○無記人、他                                                                                                    |
|                                                                                                    |
|                                                                                                    |
| 診断日:平成 14 中 4 月 8 日 医療機関・科: 小樽弗二病院・小児科   回意 ○有○無                                                                                                    |
| 次の医療管見書を入力 🖌 🕨 削除 確定 一括確定 閉じる                                                                                                    |
|                                                                                                    |
|                                                                                                    |

項目別入力方法

| 平成 年度         | 「2.1 年度・都道府県等設定」により登録されている年度を表示します。 |
|---------------|-------------------------------------|
| 県単独事業         | 各都道府県等での単独事業の場合のみ入力します。             |
| 都道府県・指定都市・中核市 | 番号                                  |
|               | 「2.1 年度・都道府県等設定」により登録されている都道府県・指定都市 |
|               | 中核市番号を表示します。                        |
| 保健所番号         | リストより選択または半角数字の右詰で、そのまま入力します。       |
| 受給者番号         | 半角数字の右詰で、そのまま入力します。                 |
| 新規・継続         | [新規診断][転入][継続][無記入・他]のいずれかを選びます。    |
|               | 「継続」を選んだ場合、過去最新の意見書の内容を参照表示します。     |
|               | 必要個所を変更し、登録することができます。               |
| 患者(ふりがな・氏名)   | 各都道府県等で必要な場合のみ入力します。プライバシー保護のため、中央  |
|               | へは出力しません。                           |
| 男女            | [男][女][無記入・他]のいずれかを選びます。            |
| 生年月日          | [昭和][平成]を選び、[y年m月d日]は半角数字の右詰で、そのまま入 |
|               | 力します。                               |
| 発病            | [昭和][平成]を選び、[y年m月頃]は半角数字の右詰で、そのまま入力 |
|               | します。                                |
| ICD疾患名(疾患名)   | 記入欄右の選択ボタンを押し、選択肢の中から該当するものを選んで入力し  |
|               | ます。下段に表示用疾患名と ICD コードが自動表示されます。     |
| ICDコード        | 記入欄右の選択ボタンを押し、選択肢の中から該当するものを選んで入力し  |
|               | ます。表示用疾患名が自動表示されます。                 |
|               |                                     |

| 暦年齢 歳 ヶ月                                                | 半角数字の右詰で入力する。                                                                                                    |
|---------------------------------------------------------|----------------------------------------------------------------------------------------------------|
| 骨年齢 歳 ヶ月                                                | 半角数字の右詰で入力します。                                                                                                    |
| 骨 / 暦年齢                                                 | 「骨年月齢」÷「暦年月齢」×100(%)が自動表示されます。                                                                                                    |
| 身 長( cm)                                                | 小数占2位以下は切り捨てて、半角数字の右詰で入力します。                                                                                                    |
| $3 0 \text{SD} \cdot 3 5 \text{SD} \cdot 3 0 \text{SD}$ |                                                                                                    |
| -3.030 * -2.350 * -2.050                                | 平万廠」が日勤的に弁田できる场口、万文別に「惊平才夜」の-3.03D 値、<br>9.55D 体。 9.05D 体が白動ま二されます                                                                                                    |
|                                                         | -2.35D 恒、-2.05D 恒か日動衣小されより。                                                                                                    |
| 身長SDスコア( . )                                            | 小数点2位以下は切り捨てて、半角数字の石詰で入力します。                                                                                                    |
|                                                         | (*±に関係なく入力します。 9.9以上は「 9.9 」で入力します。)                                                                                                    |
| 身長 SD スコア                                               | 「年月齢」が自動的に算出できる場合、「男女」、「身長」を入力することに                                                                                                    |
|                                                         | より、「身長 SD スコア」が自動表示されます。                                                                                                    |
| 佐 重( kơ)                                                | 小数占2位以下は切り捨てて 半角数字の右詰で入力します                                                                                                    |
| FF = ( · · · · · · · · · · · · · · · · · ·              | (*000kgN)                                                                                                    |
| 播進仕手                                                    | ( 5), 5 Kg 以上は $55, 5$ C//JUG $5$ )                                                                                                    |
| 惊华冲里                                                    | 「午殿」か日期的に昇山でさる场古、「身長」を八刀9ることにより<br>「振進佐奈」が白新キニンセンナ                                                                                                    |
|                                                         | 「標準体重」か自動表示されます。                                                                                                    |
|                                                         | (ただし、身長 70cm 以上~17 歳の場合)                                                                                                    |
| 肥満度                                                     | 「標準体重」が自動的に算出できる場合、「体重」を入力することにより                                                                                                    |
|                                                         | 「肥満度」が自動表示されます。                                                                                                    |
| カウプ指数                                                   | 身長 70cm 未満の場合、「体重」と「身長」を入力することにより                                                                                                    |
|                                                         |                                                                                                    |
| 测定在日口                                                   |                                                                                                    |
| 別に中月口                                                   | 十成に探昇した牛月口を十用奴子の行師し八月しより。                                                                                                    |
| 1年前の身長( cm)                                             | 小数点2位以下は切り捨てて、千用数子の石詰で入力します。                                                                                                    |
| 測定年月日                                                   | 平成に換算した年月日を半角数字の右語で入力します。                                                                                                    |
| 1 年前成長率( cm/年)                                          | 小数点2位以下は切り捨てて、半角数字の右詰で入力します。                                                                                                    |
|                                                         | (* 9.9 以上は「 9.9 」で入力します。)                                                                                                    |
| 補正成長率                                                   | 1 年前と今回の「身長」と「身長測定年月日」を入力することにより、                                                                                                    |
|                                                         | 日割り計算に基づく「補正成長率( cm / 年)」が自動表示されます。                                                                                                    |
| -1 5SD                                                  |                                                                                                    |
| -1.35D                                                  |                                                                                                    |
|                                                         | 約十午前の成長率の午月齢別標準値の-1.35D 値( . CM)が自動衣小され                                                                                                    |
|                                                         | まり。                                                                                                    |
| 2 年前の身長( cm)                                            | 小数点2位以下は切り捨てて、半角数字の右詰で入力します。                                                                                                    |
| 測定年月日                                                   | 平成に換算した年月日を半角数字の右詰で入力します。                                                                                                    |
| 2 年前成長率( cm/年)                                          | 小数点2位以下は切り捨てて、半角数字の右詰で入力します。                                                                                                    |
|                                                         | (*9.9以上は「9.9」で入力します。)                                                                                                    |
| 補正成長率                                                   | 2年前と1年前の「身長」と「身長測定年月日」を入力することにより                                                                                                    |
|                                                         | 2 + n = 1 + n = 3 + n = 3 + n = 3 + n = 2 + n = 1 + n = 2 + n = 2 |
| 1 500                                                   |                                                                                                    |
| -1.55D                                                  |                                                                                                    |
|                                                         | 約1年半前の成長率の年月齢別標準値の-1.5SD 値( . cm)か自動表示さ                                                                                                    |
|                                                         | れます。                                                                                                    |
| 症候性低血糖                                                  | [有][無][無記入、他]のいずれかを選びます。                                                                                                    |
| 二次性徴                                                    | 同上                                                                                                    |
| 父親の身長( . cm)                                            | 小数点2位以下は切り捨てて、半角数字の右詰で入力します。                                                                                                    |
| 母親の身長( . cm)                                            | 小数点2位以下は切り捨てて、半角数字の右詰で入力します。                                                                                                    |
| 在胎调数                                                    |                                                                                                    |
|                                                         |                                                                                                    |
|                                                         |                                                                                                    |
|                                                         | 小数点2位以下は切り捨てて、十角数子の石詰で八月します。                                                                                                    |
|                                                         |                                                                                                    |
| <b>軟</b> 肯 異 宋 養 征                                      |                                                                                                    |
| 脳外科医等のコメント                                              |                                                                                                    |
| (大孔狭窄)                                                  | [無][有][()内のみに記載有り][無記入、他]のいずれかを選びます。                                                                                                    |
| (脊椎管狭窄)                                                 | 同上                                                                                                    |
| (水頭症)                                                   |                                                                                                    |
| (脊髄・馬尾圧泊)                                               |                                                                                                    |
| ↓ 〒112 一川尼江ピノ<br>(油奴陪告)                                 |                                                                                                    |
|                                                         |                                                                                                    |
| (MRI・CI の所見)                                            |                                                                                                    |
| (その他)                                                   | 同上                                                                                                    |

| 手術の必要性<br>(大孔狭窄)<br>(脊椎管狭窄)<br>(水頭症)<br>(脊髄・馬尾圧迫)<br>(神経障害)<br>遺伝子診断 | [無][有][無記入、他]のいずれかを選びます。<br>同 上<br>同 上<br>同 上<br>同 上<br>[有][()内のみに記載有り][無]「無記入、その他」のいずれかを選 |
|----------------------------------------------------------------------|--------------------------------------------------------------------------------------------|
| 医療機関・科<br>同 意                                                        | ひより。<br>当該の医療機関および診療科を入力します。<br>同意書による同意の有無を入力します。                                         |

3.11.3 低身長を従う慢性腎不全

| ■ 小見慢性特定疾患(初回·登                                                                                                    | a) 🗖 🗖 🔁                                                                                 |
|----------------------------------------------------------------------------------------------------|------------------------------------------------------------------------------------------|
| 登録 小児慢性特定疾患                                                                                                    | (成長ホルモン・初回)医療意見書 (平成 14年度) Γ県単独事業                                                        |
| 都道府県·指定都市·中核市                                                                                                    | (番号: 1)保健所番号: 36 ▼小樽市保健所 受給者番号: 56456)                                                   |
| 新規(⊙新規診断 ○転入                                                                                                    | ) 〇継続 〇 再開·無記入·他                                                                         |
| 患 ふりがなやまだ たろ                                                                                                    | うの男の無記入   生年  の昭和   3 年  3月  12 日                                                        |
| 宿氏石 山田 A郎<br>  発病  ○昭和○平成  100                                                                                                    | ■ 12月頃(満 1歳 9ヶ月)                                                                         |
| 暦年齢 1歳 7ヶ月層                                                                                                    | 年齢 1歳 9ヶ月骨/暦年齢 33%                                                                       |
| ICD疾患名:慢性腎不全                                                                                                    |                                                                                          |
| (決志石)· [2][105 月 cm -3 (SD 位                                                                                                    |                                                                                          |
| 体重 22.5 kg 標準体重                                                                                                    | : 17.1 kg 肥満度: +32% カンプ指数: (平成 14年 5月 4日測定)                                              |
| 1年前の身長 97.5 on(平成                                                                                                    | 13年 7月 8日測定)成長率 8.0 cm/年 補正成長率: 9.7 cm/年 -1.5SD值: 5.3                                    |
| 2年前の身長 82.0 cm(平成<br>(存得時)(所有時)() 有 () 年                                                                                                    | 12 年  4 月  7 日測定) 成長率 5.5 cm/年 補正成長率:4.3 cm/年 -1.5SD値: 6.0 <br># 〇年記3   二次性強  ○方 〇年 〇年記3 |
| 2010年間<br>2010年間<br>2010 | R 〇 無記人   二八日叔   〇 月 〇 無 〇 無記人  <br>初身長 166.5 cm 在胎週数 37 出生体重  2.5 ks 出生身長  55.5  cm     |
| 3 低身長を伴う慢性腎不全                                                                                                    |                                                                                          |
| 治療期◎保存療法                                                                                                    | 腎機能検査 Ccr ml/min/1.73m                                                                   |
| <ul> <li>○ 腹膜・血液透析#</li> </ul>                                                                                                    | 療社○腹膜透析療法のみ 亚成 算定法○24時間Cer○2時間Cer                                                        |
| 0 # 11 1 M                                                                                                    | ○血液透析療法の刈 <sup>+</sup> №<br>13年 5月 ○血清クレアチニン値換算○上記、複数にC                                  |
| () 煮配人、他                                                                                                    | ● 無応人、他<br>前遭犯行(こ) 4.5 mg/d1 BIIN 78 mg/d1                                               |
|                                                                                                    |                                                                                          |
| 砂町・千成 14年 7月                                                                                                    |                                                                                          |
| 次の医療意見書を入力                                                                                                    | ▲ 削除 確定 一括確定 閉じる                                                                         |
|                                                                                                    | FL [F*] / 1                                                                              |
|                                                                                                    |                                                                                          |
| 平成 年度                                                                                                    | 「2.1 年度・都道府県等設定」により登録されている年度を表示します。                                                      |
| 県単独 <b>事</b> 業                                                                                                    | 各都道府県等での単独事業の場合のみ入力します。                                                                  |
| 都道府県・指定都市・中                                                                                                    | 核市番号                                                                                     |
|                                                                                                    | 「2.1 年度・都道府県等設定」により登録されている都道府県・指定都市                                                      |
| 但确定要只                                                                                                    | 甲核市畨号を表示します。                                                                             |
| 休健川宙亏<br>受給者悉是                                                                                                    | リストより選択または十用奴子の石品と、てのまま八月します。<br>坐角数字の右詰で、そのまま入力します                                      |
| 新規・継続                                                                                                    | 「新規診断し「転入し」「継続し「無記入・他」のいずれかを選びます。                                                        |
|                                                                                                    | 「継続」を選んだ場合、過去最新の意見書の内容を参照表示します。                                                          |
|                                                                                                    | 必要個所を変更し、登録することができます。                                                                    |
| 患者(ふりがな・氏名)                                                                                                    | 各都道府県等で必要な場合のみ入力します。プライバシー保護のため、中央                                                       |
| 田 右                                                                                                    | へは出力しません。<br>「用」「カ」「毎日)、他」のいずわかち選びます                                                     |
| 5 头<br>生年日日                                                                                                    | 「四和」「平成」を選び「マケm日d日」は半角数字の左詰で、そのままん                                                       |
| <b>工</b> 十万日                                                                                                    | 「「「「「「「」を送り、「」「「「」」は「「「」」は「「「」」」」では、「「」」である。                                             |
| 発 病                                                                                                    | [昭和][平成]を選び、[y年m月頃]は半角数字の右詰で、そのまま入力                                                      |
|                                                                                                    | します。                                                                                     |
| ICD疾患名(疾患名)                                                                                                    | 記入欄右の選択ボタンを押し、選択肢の中から該当するものを選んで入力し                                                       |
|                                                                                                    | ます。下段に表示用疾患名と ICD コードが自動表示されます。                                                          |
| エクロコード                                                                                                    | 記八懶石の選択小タンを押し、選択肢の甲から該当するものを選んで人刀し<br>ます。                                                |
| 暦年齢 歳 ヶ日                                                                                                    | よゝ。农小田沃志石が日期农小と16より。<br>半角数字の右詰で入力する。                                                    |
| 骨年齢歳ヶ月                                                                                                    | 半角数字の右詰で入力します。                                                                           |
| 骨/唇年齢                                                                                                    | 「骨年月齢」「暦年月齢」×100(%)が自動表示されます。                                                            |

| 身 長( . cm)<br>-3.0SD・-2.5SD・-2.0SD                      | 小数点2位以下は切り捨てて、半角数字の右詰で入力します。<br>「年月齢」が自動的に算出できる場合、男女別に「標準身長」の-3.0SD 値、<br>2.5SD 値 2.0SD 値が白動ま云されます                              |
|---------------------------------------------------------|----------------------------------------------------------------------------------------------------|
| 身長SDスコア( . )                                            | -2.350 値、-2.050 値が自動表示されます。<br>小数点 2 位以下は切り捨てて、半角数字の右詰で入力します。                                                                   |
| 身長 SD スコア                                               | (*±に関係なく入力します。9.9以上は'9.9」で入力します。)<br>「年月齢」が自動的に算出できる場合、「男女」、「身長」を入力することに<br>トロー「良長 SD フコマ、が白動表示されます                             |
| 体重(kg)                                                  | x 5、 $y$ $z$ 50 $x$ $z$ $y$ $z$ $z$ $z$ $z$ $z$ $z$ $z$ $z$ $z$ $z$                                                             |
| 標準体重                                                    | 「年齢」が自動的に算出できる場合、「身長」を入力することにより<br>「標準体重」が自動表示されます。                                                                             |
| 肥満度                                                     | (ただし、身長 70cm 以上~17 歳の場合)<br>「標準体重」が自動的に算出できる場合、「体重」を入力することにより<br>「肥満度」が自動表示されます                                                 |
| カウプ指数                                                   | 身長 70cm 未満の場合、「体重」と「身長」を入力することにより<br>「カウプ指数」が自動表示されます。                                                                          |
| 測定年月日<br>1年前の身長( cm)                                    | 平成に換算した年月日を半角数字の右詰で入力します。<br>小数点 2 位以下は切り捨てて、半角数字の右詰で入力します。                                                                     |
| 測定年月日<br>1年前成長率( cm/年)                                  | 平成に換算した年月日を半角数字の右詰で入力します。<br>小数点2位以下は切り捨てて、半角数字の右詰で入力します。<br>(*9.9以上は「9.9、で入力します。)                                              |
| 補正成長率                                                   | 1年前と今回の「身長」と「身長測定年月日」を入力することにより、<br>日割り計算に基づく「補正成長率( . cm / 年)」が自動表示されます。                                                       |
| -1.5SD                                                  | 「年月齢」が自動的に算出できる場合、「男女」、「骨年月齢」等に基づき、<br>約半年前の成長率の年月齢別標準値の-1.5SD 値( cm)が自動表示され<br>ます                                              |
| 2 年前の身長( cm)<br>測定年月日                                   | 小数点2位以下は切り捨てて、半角数字の右詰で入力します。<br>平成に換算した年月日を半角数字の右詰で入力します。<br>(*記載のない場合は、「無記入、他」を選択します。)                                         |
| 2 年前成長率( cm/年)                                          | 小数点 2 位以下は切り捨てて、半角数字の右詰で入力します。<br>( * 9.9 以上は「 9.9 」で入力します。)                                                                    |
| 補正成長率                                                   | 2年前と1年前の「身長」と「身長測定年月日」を入力することにより、<br>日割り計算に基づく「補正成長率( . cm / 年)」が自動表示されます。                                                      |
| -1.5SD                                                  | 「年月齢」が自動的に算出できる場合、「男女」、「骨年月齢」等に基づき、<br>約1年半前の成長率の年月齢別標準値の-1.5SD 値( . cm)が自動表示さ<br>れます。                                          |
| 症候性低血糖<br>二次性徴                                          | [有][無][無記入、他]のいずれかを選びます。<br>同 上                                                                                                 |
| 父親の身長( . cm)<br>母親の身長( . cm)<br>在胎週数<br>出生体重( . kg)     | 小数点2位以下は切り捨てて、半角数字の右詰で入力します。<br>小数点2位以下は切り捨てて、半角数字の右詰で入力します。<br>半角数字(2桁)の右詰で入力します。<br>小数点2位以下は切り捨てて、半角数字の右詰で入力します。              |
| 出生身長( . cm)                                             | 小数点2位以下は切り捨てて、半角数字の右詰で入力します。                                                                                                    |
| 低身長を伴う慢性腎不全<br><b>治療期</b>                               | [保存療法][透析療法][腹膜透析療法][血液透析<br>療法][無記入、他]のいずれかを選びます。<br>(*腹膜透析療法・血液透析療法ともにの記載がある場合、[透析療法]を選<br>択します。腹膜透析療法・透析療法ともにの記載がある場合、[腹膜透析療 |
|                                                         | 広」を選択します。 皿液透析療法・透析療法ともに の記載かのる場合、[皿<br>液透析療法]を選択します。)                                                                          |
| 育懱能快宜( 牛 月 <i>)</i><br>Ccr( ml/min/1.73m <sup>2</sup> ) | 平成に探昇しに平月を干用数子の石詰で入刀します。<br>小数点以下は切り捨てて、半角数字(2桁)で入力します。<br>(*99以上は「99」で入力します。)                                                  |

| 算定法              | [ 24 時間Ccr ] [ 2 時間Ccr ] [ 血清クレアチニン値換算 ] |
|------------------|------------------------------------------|
|                  | [上記、複数に][無記入、他]のいずれかを選びます。               |
| 血清クレアチニン(.mg/dl) | 小数点2位以下は切り捨てて、半角数字(2桁)で入力します。            |
|                  | (*9.9以上は「9.9」で入力します。)                    |
| BUN(mg/dl)       | 小数点以下は切り捨てて、半角数字(2桁)で入力します。              |
|                  | (*99以上は「99」で入力します。)                      |
| 医療機関・科           | 当該の医療機関および診療科を入力します。                     |
| 同意               | 同意書による同意の有無を入力します。                       |

#### 小児慢性特定疾患登録・管理システム 操作説明書 3.12 成長ホルモン治療用意見書(継続)医療意見書 國小児慢性特定疾患(維続・登録) **登録** 小児慢性特定疾患(成長ホルモン・継続)医療意見書(平成 14年度) □県単独事業 都道府県·指定都市·中核市番号: 1 保健所番号: 36 - 小樽市保健所 58458 受給者番号: |新規( ⊙ 新規診断 ○ 転入) ○ 継続 ○ 再開・無記入・他 患 ふりがな やまだ たろう ○ 男 ○ 無記入 生年 〇昭和 10年 4月 5日 山田太郎 月日 ③平成 〔清 4 歳 者氏名 の女 6ヶ月) 発病|○昭和○平成|13年| 5月頃|(満 3歳) |暦年齢| 3|歳| 9|ヶ月| 一ヶ月 ICD疾患名:ターナー(Turner)症候群 (疾患名): ターナー(Turner)症候群 ICD: Q96 効果 ○有 ○有りと思う ○判定不能 ○無と思う ○無 ○無記入、他 年間 印治療と関係あると思われる有害事象 ○無 ○有 ○()内のみ記載有り ○無記入、・ 治 |囧治療中の有害事象(上記を除く) 癢 ○無 ○有 ○()内のみ記載有り ○無記入、・ 経過治療 |治療開始前1年間の身長増加(| 5.5 cm/年) 補正成長率| cm/年 約半年前 治療 開始日 約1年前 最 近 測定年月日平成 14年 5月 5日 平成 13年 5月 8日 平成 13年 11月 12日 平成 14年 12月 5日 95.5 cm SDx37 1.4 87.5 cm SDx37 1.8 89.5 cm SDx37 2.1 102.5 cm ♪ 長 二次性徴 | 〇 魚 〇 有 〇 魚記入,他〇 魚 〇 有 〇 魚記入,他〇 魚 〇 有 〇 魚記入,他〇 魚 〇 有 〇 魚記入,他 併用薬 |○ 魚 ⊙ 有 ○無 ○有 ○ 無 ○ 有 ○無 ○有 ○自由記載のみ有り ○自由記載のみ有り ● 自由記載のみ有り ● 自由記載のみ有り 無記入、他 無記入、他 無記入、他 無記入、他 補正成長事: 9.5 cm/年 補正成長率:12.2 cm/年 体 重 22.5 kg 標準体重 16.0 kg 肥満度 +41 % カウプ指数 骨年齢 4歳 6ヶ月 推計値 10歳 4ヶ月 (身長SDスコア-| 5.5|)SD 平成 20年 7月 0.5 SD 低身長を伴う慢性腎不全のみ 最近 豹半年前 治瘴 開始日 約1年前 测定年月日 平成 14年 5月 5日 平成 13年 5月 8日 平成 13年 11月 12日 平成 14年 12月 5日 58 ml/min/1.73m22 59 ml/min/1.79m2 57 al/nin/1.73m2 55 al/nin/1.79m2 Ccr 血清かパチン 5.9 ms/dl 5.5 mg/d1 5.2 mg/d1 5.0 wg/d1 25 mg/d1 BUN 48 mg/d1 38 mg/dl 88 mg/d1 診断日:平成 14年 10月 5日 医療機関・科:小樽中央病院・小児科 同意 ⊙有○無 次の医療意見書を入力 確定 閉じる 削除 -括確定 4 . La-R H H

÷

+

項目別入力方法

平成 年度 「2.1 年度・都道府県等設定」により登録されている年度を表示します。 県単独事業 各都道府県等での単独事業の場合のみ入力します。 都道府県・指定都市・中核市番号 「2.1 年度・都道府県等設定」により登録されている都道府県・指定都市 

|       | 中核印留ちを衣示しより。                     |
|-------|----------------------------------|
| 保健所番号 | リストより選択または半角数字の右詰で、そのまま入力します。    |
| 受給者番号 | 半角数字の右詰で、そのまま入力します。              |
| 新規・継続 | [新規診断][転入][継続][無記入・他]のいずれかを選びます。 |
|       | 「継続」を選んだ場合、過去最新の意見書の内容を参照表示します。  |
|       | 必要個所を変更し、登録することができます。            |

| 患者(ふりがな・氏名)                                                                                                    | 各都道府県等で必要な場合のみ入力します。プライバシー保護のため、中央                                                                                                    |
|----------------------------------------------------------------------------------------------------|----------------------------------------------------------------------------------------------------|
| <b>B</b> <u>+</u>                                                                                                    | へは出力しません。                                                                                                    |
| 男女                                                                                                    | 「男」「女」「無記人・他」のいすれかを選びます。                                                                                                    |
| 生年月日                                                                                                    | 「「昭和」「平成」を選び、「Y年m月d日」は半角数字の石詰で、そのままへ                                                                                                    |
| <b>7%</b>                                                                                                    | 刀しまり。                                                                                                    |
| <b>先</b> 丙                                                                                                    | し昭和」し半成」を選び、しy年m月頃」は半用数子の石詰で、そのまま入力                                                                                                    |
| エクト佐中々、佐中々、                                                                                                    | しまり。                                                                                                    |
| ICD狭忠名(狭忠名)                                                                                                    | 記入欄石の選択ボタンを押し、選択肢の中から該当するものを選んで入力し                                                                                                    |
|                                                                                                    |                                                                                                    |
|                                                                                                    | 記入棟石の選択小ダンを押し、選択肢の甲から該ヨ9るものを選んで入力し                                                                                                    |
| ** 8                                                                                                    | より。表示用狭忠省か自動表示されより。                                                                                                    |
| <b>刘</b> 未                                                                                                    | し有」し有りと思う」し利定不能」し無と思う」し無」し無記八、他」の                                                                                                    |
| でいどきと思想する                                                                                                    | いりれかを選びまり。                                                                                                    |
| G日冶療と関係のる                                                                                                    | し<br>【<br>無<br>」<br>し<br>れ<br>い<br>と<br>悪<br>い<br>い <br< th=""></br<> |
| このわれる月吉手家                                                                                                    |                                                                                                    |
| 6日泊療中の有害事家                                                                                                    | 回 「上」<br>小数よったいては切り捨てて、光色数字のたけで <b>)</b> カレキオ                                                                                                    |
|                                                                                                    |                                                                                                    |
|                                                                                                    | (^9.9以上は'9.9」で八刀しより。)<br>- 昨年度の建正式長変を自動まニレキオ                                                                                                    |
| 附止风伎举<br>公应即处                                                                                                    | FFF 長の補止成長率を日期衣小します。<br>・ 巫氏に換算した矢日日を光色数字のたまで ) カレます                                                                                                    |
|                                                                                                    | : 平成に探昇しに牛月口を十用奴子の石詰で八月します。<br>・小粉よっ位以てけ切り冷てて、米色粉字のた詰で入力します。                                                                                                    |
| タ 伎( . CM)<br>自E CD フ フ フ                                                                                                    | ・小奴県 2 位以下は切り括して、十用奴子の石詰で八月します。<br>・「年日齢 が白動的に質出できる提合 「田女 「自居 ち)カオスニトに                                                                                                    |
| ラモ SD スコア                                                                                                    |                                                                                                    |
| 一次杜德                                                                                                    | より、 夕夜 SD ヘコア」が白虹衣小でれより。<br>・毎1「右1「毎記〉 仙1のいずわかた選びます                                                                                                    |
|                                                                                                    | ・無よし有よし無心へ、心」のいずれがを迭びます。                                                                                                    |
|                                                                                                    | ・L 無 」 [ 月 」 [ 日田記戦のの行り 」 [ 無記八、他 ] のい 91 いで 医ひよ 9。<br>・ 亚式に協賞した在日日た半色粉字の左註で λ カレキオ                                                                                                    |
|                                                                                                    | ・十成に決昇した十万口を十用奴子の石田に八万しより。<br>・小物占2位以てけ切り栓てて、半角物字の左註で入力します                                                                                                    |
|                                                                                                    | ・小奴点2位以下は切り招てて、千用奴子の石品て八月しより。<br>・「午日齡,が白動的に質出できる提会 「里力,「良트,友入力することに                                                                                                    |
|                                                                                                    |                                                                                                    |
| 一次性得                                                                                                    | ・無し「有し「無記〉 他しのいずれかを選びます                                                                                                    |
| 二のには しんしょう しんしょう しんしょ しんしょ | ・「無」「有」「白巾記載のみ右り」「無記入」他」のいずれかを選びます                                                                                                    |
| 補正成長率:                                                                                                    | - 最近と約1年前の「身長」と「身長測定年月日」を入力することにより                                                                                                    |
|                                                                                                    | 日割り計算に基づく「補正成長率( $cm/\pm)$ 」が自動表示されます。                                                                                                    |
| 約半年前年月日                                                                                                    | : 平成に換算した年月日を半角数字の右詰で入力します。                                                                                                    |
| 身長(, cm)                                                                                                    | :小数点2位以下は切り捨てて、半角数字の右詰で入力します。                                                                                                    |
| 身長 SD スコア                                                                                                    | :「年月齢」が自動的に算出できる場合、「男女」、「身長」を入力することに                                                                                                    |
|                                                                                                    | より、「身長 SD スコア」が自動表示されます。                                                                                                    |
| 二次性徵                                                                                                    | :無し「有し「無記入、他」のいずれかを選びます。                                                                                                    |
| 併用薬                                                                                                    | :[無][有][自由記載のみ有り][無記入、他]のいずれかを選びます。                                                                                                    |
| 補正成長率                                                                                                    | :最近と約半年前の「身長」と「身長測定年月日」を入力することにより、                                                                                                    |
|                                                                                                    | 日割り計算に基づく「補正成長率( . cm / 年)」が自動表示されます。                                                                                                    |
| 最近 年月日                                                                                                    | :平成に換算した年月日を半角数字の右詰で入力します。                                                                                                    |
| 身 長( . cm)                                                                                                    | : 小数点 2 位以下は切り捨てて、半角数字の右詰で入力します。                                                                                                    |
| 二次性徴                                                                                                    | :無][有][無記入、他]のいずれかを選びます。                                                                                                    |
| 併用薬                                                                                                    | :[無][有][自由記載のみ有り][無記入、他]のいずれかを選びます。                                                                                                    |
| 体重 (kg)                                                                                                    | 小数点以下は切り捨てて、半角数字(2桁)の右詰で入力します。                                                                                                    |
|                                                                                                    | (*99以上は「99」で入力します。)                                                                                                    |
| 標準体重                                                                                                    | 「年齢」が自動的に算出できる場合、「身長」を入力することにより                                                                                                    |
|                                                                                                    | 「標準体重」が自動表示されます。                                                                                                    |
|                                                                                                    | (ただし、身長 70cm 以上~17 歳の場合)                                                                                                    |
| 肥満度                                                                                                    | '標準体重」が目動的に算出できる場合、'体重」を入力することにより                                                                                                    |
|                                                                                                    | '肥満度」が目動表示されます。                                                                                                    |
| カワノ指数                                                                                                    | 身長 70cm 木両の場合、' 体重」と' 身長」を入刀することにより                                                                                                    |
|                                                                                                    | 「カワノ指奴」か自動表示されます。                                                                                                    |
| 肎ヰ霰 蔵 ケ月                                                                                                    | 干用奴子の石詰ぐ入刀します。                                                                                                    |

小児慢性特定疾患登録・管理システム 操作説明書 小数点2位以下は切り捨てて、半角数字の右詰で入力します。 身長 SD スコア( . ) (\*±に関係なく入力します。9.9以上は「9.9」で入力します。) 「年月齢」が自動的に算出できる場合、「男女」、「身長」を入力することに 身長 SD スコア より、「身長 SD スコア」が自動表示されます。 推計値 男子 156.4cm、女子 145.4cm に達する年月齢および平成年月の推計値が 自動表示されます。 低身長を伴う慢性腎不全のみ 年 月:平成に換算した年月日を半角数字の右詰で入力します。 治療開始 Ccr(ml/min/1.73m<sup>2</sup>):小数点以下は切り捨てて、半角数字(2桁)の右詰で入力します。 (\*99以上は「99」で入力します。) 血清小アチニン( . mg/dl):小数点2位以下は切り捨てて、半角数字の右詰で入力します。 (\*9.9以上は「9.9」で入力します。) BUN(mg/dl):小数点以下は切り捨てて、半角数字(2桁)の右詰で入力します。 (\*99以上は「99」で入力します。) **年**月:平成に換算した年月日を半角数字の右詰で入力します。 約1年前 (\*記載のない場合は、「無記入、他」を選択します。) Ccr( ml/min/1.73m<sup>2</sup>):小数点以下は切り捨てて、半角数字(2桁)の右詰で入力します。 (\*99以上は「99」で入力します。) 血清小アチニン( . mg/dl):小数点2位以下は切り捨てて、半角数字の右詰で入力します。 (\*9.9以上は「9.9」で入力します。) BUN(mg/dl):小数点以下は切り捨てて、半角数字(2桁)の右詰で入力します。 (\*99以上は「99」で入力します。) **年**月:平成に換算した年月日を半角数字の右詰で入力します。 最 近 **Ccr( ml/min/1.73m<sup>2</sup>)**:小数点以下は切り捨てて、半角数字(2桁)の右詰で入力します。 (\*99以上は「99」で入力します。) 血清小アチニン( . mg/dl):小数点2位以下は切り捨てて、半角数字の右詰で入力します。 (\*9.9以上は「9.9」で入力します。) BUN(mg/dl):小数点以下は切り捨てて、半角数字(2桁)の右詰で入力します。 (\*99以上は「99」で入力します。) 当該の医療機関および診療科を入力します。 医療機関・科 同意 同意書による同意の有無を入力します。

4 トラブルシューティング

#### 4.1 データペースの最適化

MS-Access に限ったことではありませんが、データベースは使い込むほど無駄な領域が増加して行きます。これにより、徐々にパフォーマンスが下がっていきます。

また Windows 不調・パソコン不調・停電等による外的要因により、データベースが破壊されてしまう 場合があります。一見動いているようでも結果がおかしい時があります。

週一回または最低でも月一回の「データベースの修復と最適化」を行ってください。

できれば毎回、使用前には「データベースの修復と最適化」を心がける事をお勧めいたします。

さらに中央への「データ出力」前には必ず「データベースの修復と最適化」を行います。

#### 4.2 バックアップのすすめ

前述した「データベースの修復と最適化」でも完全に復旧できない場合があります。こうなってしまう と、折角のデータがすべて消えてしまう場合があります。 定期(できれば毎日)的なバックアップをしてください。

詳細につきましては「5.バックアップについて」をご覧ください。

#### 4.3 Windows のメモリーリーク

動作保障されているオペレーティングシステムでも、メモリーリークする事が(株)日本マイクロソフト より正式にアナウンスされています。最新のパッチプログラムを充てるようにしてご利用ください。 ただし最新のパッチプログラムも完全ではありませんので、長時間使用する場合には定期的に Windows をリブートしてご利用ください。

(メモリーリークにより、データベースが破壊される場合があります。)

### 5 バックアップについて

インストールは、C ドライブ(NEC では A の場合あり)の「Program Files」フォルダ内の「医療意見書 Ver3.0」 フォルダにインストールされます。

この内「DD\*.MDB」がデータファイル(ファイル名の最初に「DD」のつくファイルで下記一覧を参照)です。 バックアップ方法はいろいろ考えられますが、「DD\*.MDB」ファイルをコピーし、バックアップデータとして保 存する方法が簡単です。

リストア(バックアップを使用してもとの状態に戻すこと)は、バックアップファイルを「医療意見書 Ver3.0」 フォルダに上書きコピーすれば完了です。

具体的なバックアップの方法は、メディア(例えば MO、FD)によって決まります。

1.MO(光磁ディスク)等の大容量メディアがある場合

医療意見書フォルダをそっくりコピーしてバックアップすると簡単です。

(データファイルのみでも可能です。)

#### 2.FD(フロッピーディスク)の場合

各データファイルが 1.44MB 以下の大きさの場合は、FD にコピー可能です。各ファイルを 各1枚にコピーするか、適宜組み合わせてコピーを実行し、バックアップ FD とします。

コピーの方法やバックアップシステム等については、それぞれのマニュアルや参考書を参照してください。

なお、プライバシー保護のため、バックアップした MO や FD の保管には十分注意してください。

データが記録されているファイル(バックアップする必要があるもの)

DDcommon.mdb

DDakusei.mdb

DDzinsik.mdb

DDzensok.mdb

DDsinskn.mdb

DDnaibun.mdb

DDkougen.mdb

DDtounyo.mdb

DDtaisya.mdb

DDketuyu.mdb

DDkinsik.mdb

DDhormon.mdb

#### 6 参考文献

- 1)厚生省児童家庭局母子保健課監修:小児慢性特定疾患早見表、平成 10 年度版。社会保険研究所、1998。
- 2)加藤忠明・柳澤正義ほか:小児慢性特定疾患登録管理の試行()。厚生省心身障害研究「小児慢性特定疾患 治療研究事業の評価に関する研究」平成9年度研究報告書、p8-24、1998。---医療意見書の内容や書き方に 関して。
- 3)加藤忠明・柳澤正義ほか:疾患の登録・集計システムの在り方。厚生省心身障害研究「小児慢性特定疾患治療研究事業の評価に関する研究」平成9年度研究報告書、p28-59、1998。---コンピュータシステムの概要に 関して。
- 4)加藤忠明・柳澤正義ほか:小児慢性特定疾患名と ICD10 コード。厚生省心身障害研究「小児慢性特定疾患 治療研究事業の登録管理システムに関する研究」平成9年度研究報告書、p2-26、1998。---ICD10 コード順 の疾患名に関して。
- 5)加藤忠明・田中敏章ほか:小児慢性特定疾患登録時の自動表示・解析内容。厚生省心身障害研究「小児慢性 特定疾患治療研究事業の登録管理システムに関する研究」平成9年度研究報告書、p27-46、1998。---コンピ ュータ内の自動計算に関して。
- 6)厚生科学研究「母子保健情報の登録・評価に関する研究」(主任研究者:柳澤正義) 平成10年度研究 報告書。
- 7)同上、平成11年度研究報告書。
- 8)同上、平成12年度研究報告書。
- 9) 平成13年度厚生科学研究「小児慢性特定疾患治療研究事業の登録・管理・評価に関する研究」報告書 (主任研究者:加藤忠明)
- 10)厚生労働省雇用均等・児童家庭局母子保健課:小児慢性特定疾患治療研究事業の今後のあり方と実施 に関する検討会報告書。平成14年6月。

## 小児慢性特定疾患 登録・管理システム Ver 3.0 操作説明書

## 初版: 平成 14 年 12 月 1 日

連絡先:

〒106-8580 東京都港区南麻布 5-6-8 日本子ども家庭総合研究所 母子保健研究部 加藤 忠明

斎藤 進

TEL:03-3473-8311(代) FAX:03-3473-8408

URL: <u>http://www.aiiku.or.jp/</u> mailto:<u>syoinfo@aiiku.or.jp</u>

〒160-0023 東京都新宿区西新宿 7-6-4 (株)エヌ アイ デイ